#### **Oracle<sup>®</sup> Fusion Middleware**

Oracle API Gateway Key Property Store User Guide 11g Release 2 (11.1.2.4.0)

July 2015

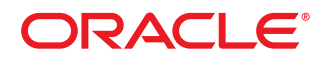

Oracle API Gateway Key Property Store User Guide, 11g Release 2 (11.1.2.4.0)

Copyright 1999, 2015, Oracle and/or its affiliates. All rights reserved.

This software and related documentation are provided under a license agreement containing restrictions on use and disclosure and are protected by intellectual property laws. Except as expressly permitted in your license agreement or allowed by law, you may not use, copy, reproduce, translate, broadcast, modify, license, transmit, distribute, exhibit, perform, publish, or display any part, in any form, or by any means. Reverse engineering, disassembly, or decompilation of this software, unless required by law for interoperability, is prohibited.

The information contained herein is subject to change without notice and is not warranted to be error-free. If you find any errors, please report them to us in writing.

If this software or related documentation is delivered to the U.S. Government or anyone licensing it on behalf of the U.S. Government, the following notice is applicable:

U.S. GOVERNMENT RIGHTS Programs, software, databases, and related documentation and technical data delivered to U.S. Government customers are "commercial computer software" or "commercial technical data" pursuant to the applicable Federal Acquisition Regulation and agency-specific supplemental regulations. As such, the use, duplication, disclosure, modification, and adaptation shall be subject to the restrictions and license terms set forth in the applicable Government contract, and, to the extent applicable by the terms of the Government contract, the additional rights set forth in FAR 52.227-19, Commercial Computer Software License (December 2007). Oracle USA, Inc., 500 Oracle Parkway, Redwood City, CA 94065.

This software is developed for general use in a variety of information management applications. It is not developed or intended for use in any inherently dangerous applications, including applications which may create a risk of personal injury. If you use this software in dangerous applications, then you shall be responsible to take all appropriate fail-safe, backup, redundancy, and other measures to ensure the safe use of this software. Oracle Corporation and its affiliates disclaim any liability for any damages caused by use of this software in dangerous applications.

Oracle is a registered trademark of Oracle Corporation and/or its affiliates. Other names may be trademarks of their respective owners.

This software and documentation may provide access to or information on content, products, and services from third parties. Oracle Corporation and its affiliates are not responsible for and expressly disclaim all warranties of any kind with respect to third-party content, products, and services. Oracle Corporation and its affiliates will not be responsible for any loss, costs, or damages incurred due to your access to or use of third-party content, products, or services. This documentation is in prerelease status and is intended for demonstration and preliminary use only. It may not be specific to the hardware on which you are using the software. Oracle Corporation and its affiliates are not responsible for and expressly disclaim all warranties of any kind with respect to this documentation and will not be responsible for any loss, costs, or damages incurred due to the use of this documentation.

The information contained in this document is for informational sharing purposes only and should be considered in your capacity as a customer advisory board member or pursuant to your beta trial agreement only. It is not a commitment to deliver any material, code, or functionality, and should not be relied upon in making purchasing decisions. The development, release, and timing of any features or functionality described in this document remains at the sole discretion of Oracle.

This document in any form, software or printed matter, contains proprietary information that is the exclusive property of Oracle. Your access to and use of this confidential material is subject to the terms and conditions of your Oracle Software License and Service Agreement, which has been executed and with which you agree to comply. This document and information contained herein may not be disclosed, copied, reproduced, or distributed to anyone outside Oracle without prior written consent of Oracle. This document is not part of your license agreement nor can it be incorporated into any contractual agreement with Oracle or its subsidiaries or affiliates.

27 July 2015

# Contents

| P | reface                                          | 6    |
|---|-------------------------------------------------|------|
|   | Who should read this document                   | 6    |
|   | How to use this document                        | 6    |
| 1 | Introduction to KPS                             | 8    |
|   | KPS architecture                                | 8    |
|   | KPS data stores                                 | 9    |
|   | KPS client applications                         | 9    |
|   | When to use a KPS                               | 9    |
| 2 | Get started with KPS                            | . 10 |
|   | Example KPS table                               | 10   |
|   | Before you begin                                | 11   |
|   | Define KPS configuration with Policy Studio     | 11   |
|   | Step 1: Define where data will be stored        | 11   |
|   | Step 2: Define the KPS table                    | 12   |
|   | Step 3: Define a policy that accesses the table | 14   |
|   | Step 4: Deploy the configuration                | 16   |
|   | Add KPS data using API Gateway Manager          | 17   |
|   | Access KPS data from a policy                   | 18   |
|   | Enable API Gateway tracing                      | 19   |
| 3 | Configure KPS in Policy Studio                  | . 20 |
|   | Configure a KPS collection                      | 20   |
|   | Configure a KPS table                           | 21   |
|   | KPS aliases                                     | 22   |
|   | KPS data sources                                | 22   |
|   | KPS table structure                             | 22   |
|   | Query tables using properties and keys          | 23   |
|   | Primary key                                     | 23   |
|   | Secondary key                                   | 24   |
|   | Auto-generated properties                       | 24   |
|   | Encrypted properties                            | 24   |
| 4 | Access KPS data using selectors                 | 26   |
|   | KPS selector syntax                             | 26   |
|   | KPS selector examples                           | 27   |

| 5  | Manage a KPS using kpsadmin                                | . 28 |
|----|------------------------------------------------------------|------|
|    | Start kpsadmin                                             | 28   |
|    | Start in verbose mode                                      | . 28 |
|    | Select kpsadmin operations                                 | 28   |
|    | Table operations                                           | 29   |
|    | Table administration operations                            | 29   |
|    | Collection administration operations                       | 30   |
|    | Cassandra administration operations                        | 31   |
|    | General administration operations                          | 31   |
|    | Example switching data source                              | 31   |
|    | Step 1: Backup collection data using kpsadmin              | 31   |
|    | Step 2: Create a new data source                           | 32   |
|    | Step 3: Deploy the configuration                           | 33   |
|    | Step 4: Restore collection data using kpsadmin             | 33   |
| 6  | Configure Apache Cassandra KPS storage                     | 34   |
|    | Cassandra configuration                                    | 34   |
|    | Cassandra ports                                            | 35   |
|    | cassandra.yaml                                             | 35   |
|    | client.yaml                                                | 35   |
|    | jvm.xml                                                    | 36   |
|    | Secure ports                                               | 36   |
|    | Cassandra logging                                          | 36   |
|    | Cassandra configuration steps                              | 37   |
|    | Step 1: Configure the Cassandra topology                   | . 37 |
|    | Step 2: Start API Gateways with embedded Cassandra servers | . 43 |
|    | Step 3: Configure the Cassandra replication factor         | 43   |
|    | Step 4: Configure request consistency levels               | 45   |
|    | Disable Cassandra storage                                  | . 45 |
| 7  | Configure database KPS storage                             | 47   |
|    | Shared database storage                                    | 47   |
|    | Step 1: Create a KPS database table                        | . 47 |
|    | Step 2: Set up an external connection to the database      | 48   |
|    | Step 3: Use the external connection in a KPS collection    | 48   |
|    | Per-table database storage                                 | 51   |
|    | Map a database table using a single key                    | 51   |
|    | How to map a database table using a composite key          | 56   |
| 8  | Configure file-based KPS storage                           | 59   |
|    | Configure a file-based KPS collection                      | 59   |
| Ap | pendix A: KPS FAQ                                          | .60  |
|    | KPS and API Gateway                                        | 60   |

| What is KPS used for in API Gateway?                                   | 60 |
|------------------------------------------------------------------------|----|
| What is KPS not suitable for?                                          | 60 |
| What are the transaction semantics of KPS?                             | 60 |
| What is the KPS collection alias prefix for?                           | 60 |
| Why are some collections hidden? How can you show them?                | 61 |
| How do I change API Gateway group passphrase?                          | 61 |
| KPS storage options                                                    |    |
| Is Apache Cassandra storage required? Can you use file or database?    | 62 |
| How do you switch storage for a KPS collection?                        | 62 |
| Why use database storage?                                              | 62 |
| Why use file storage?                                                  | 62 |
| When can you use kpsadmin? When should you use storage-specific tools? | 63 |
| Apache Cassandra                                                       | 63 |
| Why use Cassandra as a KPS storage option?                             | 63 |
| What version of Cassandra does the API Gateway use?                    | 63 |
| What does all host polls marked down mean?                             | 63 |
| Can you use an external Cassandra instance?                            | 63 |
| How do you set Cassandra consistency levels?                           | 64 |
| How do you disable Cassandra?                                          | 64 |
| All platforms                                                          |    |
| Nodetool reports failed to connect                                     |    |
| May not be enough replicas present to handle consistency level         | 66 |
| Windows only                                                           | 66 |
| Node running in client mode                                            | 66 |
| UTE-8 characters not displaying correctly in kpsadmin                  | 67 |
| FSUTIL utility bug                                                     |    |
| Path length issue >255 characters                                      |    |
| Could not drop kps keyspace using cassandra-cli                        |    |
|                                                                        |    |
| Appendix C: Apache Cassandra operations for API Gateway                | 69 |
| nodetool repair                                                        | 69 |
| Backup and recovery                                                    | 69 |
| Back up and restore Cassandra node data                                | 69 |
| Back up API Gateway KPS configuration                                  | 70 |
| Back up API Gateway Cassandra configuration and data                   | 70 |
| Replace dead node                                                      | 70 |
| Further information                                                    | 72 |
|                                                                        |    |
| Glossary                                                               | 73 |

# Preface

This document describes how to configure and manage the API Gateway Key Property Store (KPS). The KPS enables you to manage API Gateway data referenced from policies running on the API Gateway.

# Who should read this document

The intended audience for this document is KPS administrators and policy developers. For more details on API Gateway user roles, see the *API Gateway Concepts Guide*. This document assumes that you are familiar with the following:

- · Database concepts such as tables, rows, and keys
- API Gateway configuration and deployment
- API Gateway selectors
- Using command line tools
- Database configuration where database storage is required

For more details on API Gateway configuration and selectors, see the API Gateway Policy Developer Guide.

# How to use this document

This document should be used with the other documents in the API Gateway documentation set. Before you begin, review this document thoroughly. The following is a brief description of the contents of each chapter:

- Introduction to KPS on page 8 provides an overview of the KPS architecture and features.
- *Get started with KPS* on page 10 explains how to develop an example KPS table for managing simple user information.
- Configure KPS in Policy Studio on page 20 provides more detail on how to define general KPS configuration using the Policy Studio graphical tool.
- Access KPS data using selectors on page 26 explains how to access data in policies on the API Gateway at runtime.
- *Manage a KPS using kpsadmin* on page 28 explains how to manage a KPS, independent of data source.
- *Configure Apache Cassandra KPS storage* on page 34 explains how to store KPS data in the default Cassandra server embedded in the API Gateway.

- *Configure database KPS storage* on page 47 explains how to store KPS data in a relational database (for example, Oracle, MySQL, IBM DB2, or Microsoft SQL Server).
- *Configure file-based KPS storage* on page 59 explains how to store KPS data in a directory on the file system.

# **Introduction to KPS**

# 1

A Key Property Store (KPS) is a table of data that can be referenced from policies running on the API Gateway. Data in a KPS table is assumed to be read frequently and seldom written, and can be changed without incurring an API Gateway service outage. KPS tables are shared across an API Gateway group.

# **KPS** architecture

The following diagram shows a simple role-based architecture:

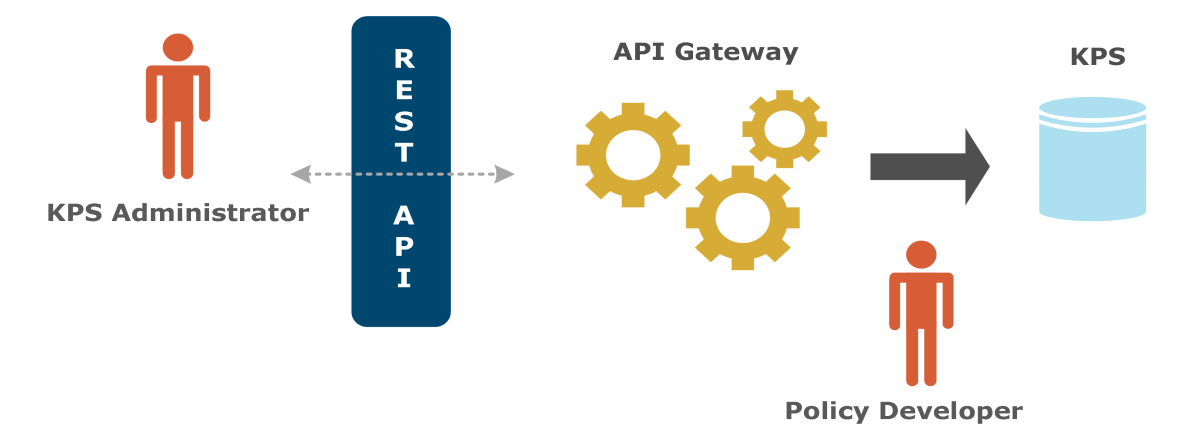

A KPS is typically used to store property values that are used in policies running on an API Gateway. KPS data is injected into policies using *selectors* that are first created in Policy Studio by *policy developers*. Selectors are evaluated and expanded dynamically at runtime. For example, a KPS table could contain authorization tokens for different users. A policy could look up the token for the current user and insert it into an HTTP request.

KPS tables are organized into *collections*. The tables in a collection typically have some sort of relationship to one another. For example, the OAuth collection contains a set of tables that store all OAuth-related data. Every KPS table is assigned an alias so that it can be easily referred to in a policy or a REST request. KPS collections and tables can be created by policy developers using Policy Studio.

*KPS administrators* can use the API Gateway Manager web console to view and modify KPS data at runtime. This is a business or operational role that manages dynamic policy configuration data in a KPS (for example, customer details, authorization levels, or quotas). This means that this information does not need to be configured at design time by policy developers.

For more details on API Gateway architecture, components, and roles, see the API Gateway Concepts Guide.

# **KPS data stores**

KPS data can be stored in one of the following locations:

- Embedded Apache Cassandra database: Data can be distributed across multiple nodes to provide high availability (this is the default KPS data store).
- Relational database: Accessible to all API Gateway instances in the API Gateway group.
- JSON files: On the local file system.

# **KPS client applications**

API Gateway provides the following client applications:

- Policy Studio: Enables policy developers to create KPS collections and tables, and to configure data sources.
- API Gateway Manager: Includes a visual web-based interface to enable KPS administrators to view and modify KPS data at runtime.
- kpsadmin command: Supports KPS data entry and other administrative functions. It is designed for use in a development environment.
- KPS REST API: Enables remote programmatic clients to read and write KPS data.

# When to use a KPS

KPS provides a flexible data storage service that can be used to store any configuration data. Its primary function is to make this data available to selectors at runtime, and it is optimized for this purpose. This makes it most suitable for data with the following characteristics:

- Data is common to all API Gateways in an API Gateway group. KPS is not suitable for data that is specific to one particular API Gateway.
- The data schema is relatively simple. Each KPS table is assumed to be independent of all others, and referential integrity across tables is not supported.
- Data can change while API Gateways are running. Updating Cassandra-backed or databasebacked KPS tables does not require an API Gateway restart. Changeable data should therefore be stored in KPS instead of hard-coded into policies.
- Queries always involve looking up a key value in a table to retrieve a single object. This is the usage model supported by selectors. Ad hoc queries that involve searching for non-key properties are not supported.
- Multi-operation transactions are not required. Each read or write to a KPS table is considered a standalone operation. Locking or rollback across multiple operations are not supported.

# **Get started with KPS**

2

This topic explains how to develop an example KPS table for managing simple user information.

# **Example KPS table**

The final structure of the example table is displayed in Policy Studio as follows:

| Table: User     Image: Save       Properties     Structure |                   |             |            |           |                     |  |
|------------------------------------------------------------|-------------------|-------------|------------|-----------|---------------------|--|
| Name                                                       | Туре              | Primary Key | Autogenera | Encrypted | Indexed (maximum 5) |  |
| age                                                        | java.lang.Integer |             |            |           |                     |  |
| email                                                      | java.lang.String  |             |            |           |                     |  |
| firstName                                                  | java.lang.String  |             |            |           |                     |  |
| lastName                                                   | java.lang.String  |             |            |           |                     |  |
| password                                                   | java.lang.String  |             |            |           |                     |  |
|                                                            |                   |             |            |           |                     |  |

This table structure is described as follows:

| Column    | Туре              | Description                                                                                                    |
|-----------|-------------------|----------------------------------------------------------------------------------------------------|
| age       | java.lang.Integer | User age.                                                                                                    |
| email     | java.lang.String  | User email address. This is selected in Policy Studio as a unique <b>Primary Key</b> , which is indexed implicitly by default. |
| firstName | java.lang.String  | User first name.                                                                                                    |
| lastName  | java.lang.String  | User surname.                                                                                                    |
| password  | java.lang.String  | User password, which is selected as <b>Encrypted</b> in Policy Studio.                                                         |

Example table data is displayed on the **Settings** > **Key Property Stores** tab in the API Gateway Manager web console:

| Dynamic Key Property Stores | Admin Users My Credentials |             |          | 🗢 Reload 🗧 Vordel Gateway 👻 |
|-----------------------------|----------------------------|-------------|----------|-----------------------------|
| 🖨 Back                      |                            | Table: User |          | Actions 👻                   |
|                             |                            |             |          | Filter                      |
| email                       | age                        | firstName   | lastName | password                    |
| joe.soap@acme.com           | 33                         | Joe         | Soap     | •••••                       |
| patricia.allen@acme.com     | 35                         | Patricia    | Allen    |                             |
| paul.bell@acme.com          | 45                         | Paul        | Bell     | •••••                       |
|                             |                            |             |          |                             |

# Before you begin

The following prerequisite steps apply to this example:

- 1. Ensure that an API Gateway and an Admin Node Manager are running.
- 2. Start Policy Studio, and connect to the Admin Node Manager.

For more details, see the API Gateway Installation Guide.

# Define KPS configuration with Policy Studio

The main steps for configuring KPS tables in Policy Studio are as follows:

- 1. Define where the data will be stored.
- 2. Define the KPS table.
- 3. Define a policy that accesses the table.
- 4. Deploy the configuration.

# Step 1: Define where data will be stored

You must first create a KPS collection in which to store the KPS table configuration. Perform the following steps:

1. In the Policy Studio tree, sselect Key Property Stores, and select Add KPS Collection.

| type filter text                 | 89 <b>-</b> | 🔠 Key Property Stores 🛛 |
|----------------------------------|-------------|-------------------------|
| API Gateway                      |             | Key Property Stores     |
| Business Services                |             | ✓ Key Property Stores   |
| Policies     Sternal Connections |             | Add KPS Collection      |

2. In the Add KPS Collection dialog, name the collection Samples.

| (i) A KPS Collection represents a grouping of KPS Tables |                       |  |  |  |  |
|----------------------------------------------------------|-----------------------|--|--|--|--|
| Name                                                     | Samples               |  |  |  |  |
| Description                                              | Samples collection    |  |  |  |  |
| Alias prefix                                             |                       |  |  |  |  |
| Default datasource                                       | Embedded(Cassandra) 🔹 |  |  |  |  |

3. Select a **Default data source** of **Embedded (Cassandra)** for all tables in the collection.

```
Note Leave the Alias prefix field blank.
```

# **Step 2: Define the KPS table**

To create a table, perform the following steps:

1. In the Policy Studio tree, right-click the newly-created **Samples** collection, and select **Add Table**:

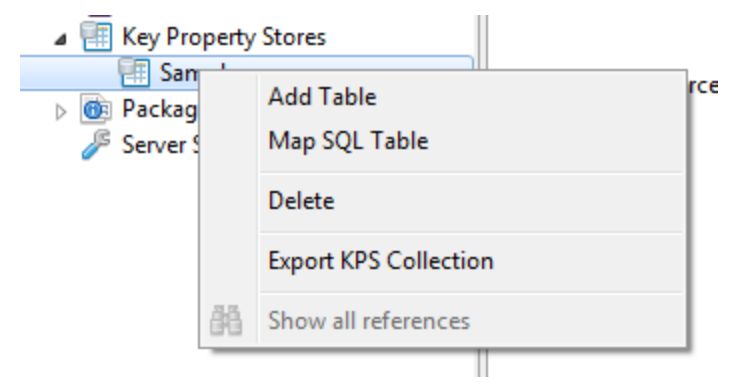

- 2. In the dialog, enter a Name of User, and provide a Description.
- 3. Click Add to assign an alias of User to this table. A table must have at least one alias.

| Name        | User                        |
|-------------|-----------------------------|
| Description | Table to contain user data. |
| Aliases     |                             |
| User        |                             |
|             |                             |
|             |                             |
|             |                             |
|             |                             |
|             | Add Edit Delete             |

4. Next define the table structure. This consists of the table columns and the data type stored in each column. Select the **User** table and **Structure** tab, and click **Add**:

| type filter text                                                                                                    | 韻, | 🔠 Key Property Stores | E KPS Collection: Samples | 🔠 Table: User 🛛 |               |           |
|----------------------------------------------------------------------------------------------------|----|-----------------------|---------------------------|-----------------|---------------|-----------|
| API Gateway     Multisteners     Services     Molicies                                                                                                    |    | Table: User           |                           |                 |               |           |
| <ul> <li>External Connections</li> <li>Resources</li> <li>Libraries</li> <li>Certificates and Keys</li> <li>Guers and Groups</li> <li>Key Property Stores</li> <li>Samples</li> <li>Samples</li> <li>Package Properties</li> <li>Server Settings</li> </ul> |    | Name Type             | e                         | Primary Key     | Autogenerated | Encrypted |
|                                                                                                    |    |                       |                           | I               |               | Add       |

- 5. Repeat to add the following columns for your table structure in the **Add Property** dialog:
  - email
  - password
  - firstName
  - lastName
  - age

**Note** age has an Integer (numeric) **Type**. All the other columns are String.

5. When you select the **User** table, you should have the following structure:

| type filter text      | 鸽 🕶 | Key Property St   | tores 🛛 🔠 KPS Collection | : Samples 🛛 📳 *Table | e: User 🖾     |           |                     |
|-----------------------|-----|-------------------|--------------------------|----------------------|---------------|-----------|---------------------|
| API Gateway Isteners  |     | Table: User       |                          |                      |               |           | ☐<br>Save           |
| Business Services     |     | Properties Struct | ture                     |                      |               |           |                     |
| Policies              |     | Name              | Type                     | Primary Key          | Autogenerated | Encrypted | Indexed (maximum 5) |
| External Connections  |     | age               | java.lang.Integer        |                      |               |           |                     |
| E libraries           |     | email             | java.lang.String         |                      |               |           |                     |
| Certificates and Keys |     | firstName         | java.lang.String         |                      |               |           | 1                   |
| Users and Grouns      |     | lastName          | java.lang.String         |                      |               |           |                     |
| Key Property Stores   |     | password          | java.lang.String         |                      |               |           |                     |
| OuickStart            |     |                   |                          |                      |               |           |                     |
| Samples               |     |                   |                          |                      |               |           |                     |
| llser                 |     |                   |                          |                      |               |           |                     |

You want the email field to be the primary key for the table, so select Primary Key for this field.

| Name |           | Туре              | Primary Key |   |
|------|-----------|-------------------|-------------|---|
|      | age       | java.lang.Integer |             |   |
|      | email     | java.lang.String  |             |   |
|      | firstName | java.lang.String  |             | 1 |

7. You want the **password** field to be encrypted when stored in the data source, so select **Encrypted** for this field.

| Name      | Туре              | Primary Key | Autogenerated | Encrypted |
|-----------|-------------------|-------------|---------------|-----------|
| age       | java.lang.Integer |             |               |           |
| email     | java.lang.String  |             |               |           |
| firstName | java.lang.String  |             |               |           |
| lastName  | java.lang.String  |             |               |           |
| password  | java.lang.String  |             |               |           |
|           |                   |             |               |           |

# Step 3: Define a policy that accesses the table

To define a test policy that accesses the table, perform the following steps:

1. Add a test policy with a **Set Message** filter from the **Conversion** filter category.

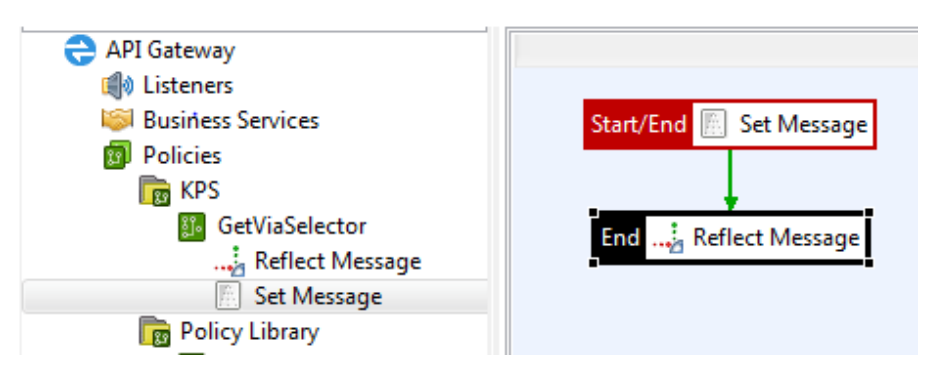

- 2. Right-click the filter, and set it as the **Start** filter for the policy.
- 3. Enter a filter Content-Type of text/plain.
- 4. Enter the following **Message Body** for use in the policy:

These settings are displayed as follows in the Set Message filter:

#### Set the Message

Change the contents of the message body.

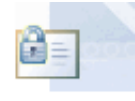

| Name: Set Message                      |            |
|----------------------------------------|------------|
|                                        |            |
| Content-Type: text/plain               |            |
|                                        |            |
| Message Body:                          | Populate 🔻 |
| ====================================== | *          |
|                                        |            |

The message body value are specified using selectors, which are evaluated and expanded dynamically at runtime. For example, the user age is specified using the following selector string:

\${kps.User[http.querystring.id].age}

The selector parts are explained as follows:

| Selector part | Description                                            |
|---------------|--------------------------------------------------------|
| \${           | Indicates the start of the selector using a { bracket. |

| Selector part       | Description                                                                                                    |
|---------------------|----------------------------------------------------------------------------------------------------|
| kps                 | Specifies that selector should query a KPS table.                                                                                                    |
| .User               | Specifies the alias of the table to query (in this case, User).                                                                                                    |
| ]                   | Indicates the start of a table property reference using a [ bracket.                                                                                                    |
| http.querystring.id | This is a dynamic query based on an HTTP query string parameter of id. The primary key value is retrieved from this parameter. The row with this key value is returned from the User table if it exists. |
| ]                   | Indicates the end of a table property reference using a ] bracket.                                                                                                    |
| .age                | Retrieves the age column.                                                                                                    |
| }                   | Indicates the end of the selector using a } bracket.                                                                                                    |

# **Note** Add a **Reflect Message** filter (**Conversion** category) to return a successful HTTP response status of 200.

5. Set up a path to this policy. In this example, the path is /kpsGetViaSelector:

| 🔁 API Gateway 🛛 🔺      | • | I Enable this nath resolver                                      |
|------------------------|---|------------------------------------------------------------------|
| 📢 Listeners            |   |                                                                  |
| API Gateway            |   | Policies Audit Settings HTTP Method Advanced CORS                |
| Default Services       |   |                                                                  |
| Ports                  |   | When a request arrives that matches the path: /kpsGetViaSelector |
| C Paths                |   | Call the following Policies:                                     |
| 🖉 Virtual Hosts        |   |                                                                  |
| Sample Services        |   | Global Request Policy                                            |
| StockQuote Host 'stock |   |                                                                  |
| 😂 Business Services    |   | ✓ Path Specific Policy: GetViaSelector                           |
| 😰 Policies             |   |                                                                  |
| 📷 KPS 😑                | - | Global Response Policy                                           |
| 💴 GetViaSelector       |   |                                                                  |
| Relicy Library         |   |                                                                  |

# **Step 4: Deploy the configuration**

When you are finished with your configuration changes, you must deploy them to the API Gateway. To deploy the new configuration, click **Deploy** in the Policy Studio toolbar:

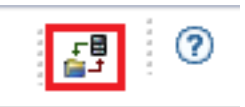

This pushes the configuration to the API Gateway group.

**Tip** If you deploy an incorrect configuration (for example, specify an incorrect primary key, property type, or name) you can use the kpsadmin command to drop the table in storage. For more details, see *Manage a KPS using kpsadmin* on page 28.

# Add KPS data using API Gateway Manager

You can use API Gateway Manager to populate the User table with data.

Perform the following steps:

- 1. To access API Gateway Manager in your browser, go to https://localhost:8090.
- 2. Select the **Settings** > **Key Property Stores** tab.
- 3. Select the **Samples** > **User** table.

| Dashboard       | Monitoring     | Traffic        | Logs        | Events           |
|-----------------|----------------|----------------|-------------|------------------|
| Dynamic Key P   | roperty Stores | in Lisers My C | redentials  |                  |
| Collection / Ta | Descriptio     | วท             |             |                  |
| 🖃 Samples       |                |                |             |                  |
| User            |                |                | Table to co | ontain user data |
|                 |                |                |             |                  |

4. To enter new records, select **Actions** > **New Entry**:

| Dynamic                                  | Key Property Stores    | Admin Users    | My Credentials |             |                |          | CREI0ad | 😌 Vordel G | iateway 🔻 |
|------------------------------------------|------------------------|----------------|----------------|-------------|----------------|----------|---------|------------|-----------|
| <table-cell-rows> Back</table-cell-rows> |                        |                |                | Tabl        | e: User        |          |         | A          | ctions 🔻  |
|                                          |                        |                |                |             |                |          | Filter  |            | *         |
| email                                    |                        | age            |                | firstName   |                | lastName | passv   | vord       |           |
| Papero                                   | 0 Total: 0 Soloctod: 0 |                |                | No ite      | ems to display |          | 1       |            | L 100 🔶   |
| nunger u                                 | o fotali o Sciectea. o |                |                | Create or L | Jpdate Entry   |          |         | Sa         | ave       |
| emai                                     | joe                    | e.soap@acme.co | m ×            | age         | 33             | ×        |         |            |           |
| firstN                                   | ame Joe                | 2              | ×              | lastName    | Soap           | ×        |         |            |           |
| pass                                     | word ••                | •••••          | ×              |             |                |          |         |            | V         |

5. Click **Save** to save a record.

For example, the table should look as follows:

| Dynamic Key Property Stor    | es Admin Users My Credent | tials     |          | 🗢 Reload 🔁 | /ordel Gateway 🔻 |
|------------------------------|---------------------------|-----------|----------|------------|------------------|
| ← Back Table: User Actions ▼ |                           |           |          |            |                  |
|                              |                           |           |          | Filter     | *                |
| email                        | age                       | firstName | lastName | password   |                  |
| joe.soap@acme.com            | 33                        | Joe       | Soap     |            |                  |
| patricia.allen@acme.com      | 35                        | Patricia  | Allen    |            |                  |
| paul.bell@acme.com           | 45                        | Paul      | Bell     |            |                  |
|                              |                           |           |          |            |                  |

# Access KPS data from a policy

For example, to access KPS data from a policy, go to the following URL in your browser:

http://localhost:8080/kpsGetViaSelector?id=patrica.allen@acme.com

This URL specifies the user ID (email) as patrica.allen@acme.com

You must specify an email that exists in your data. For example:

← → C | localhost:8080/kpsGetViaSelector?id=patrica.allen@acme.com

```
user
user
===
Email: patrica.allen@acme.com
First Name: Patrica
Last Name: Allen
Age: 35
=================
```

**Note** If you enter an email that does not exist, you will see [invalid field] results. For example:

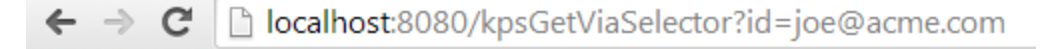

```
User
===
Email: [invalid field]
First Name: [invalid field]
Last Name: [invalid field]
Age: [invalid field]
```

# **Enable API Gateway tracing**

To enable API Gateway debug tracing, perform the following steps in Policy Studio:

- 1. In the tree on the left, select **Server Settings** > **General**.
- 2. Select a Tracing level of DEBUG.
- 3. Click Save.
- 4. Click Deploy.

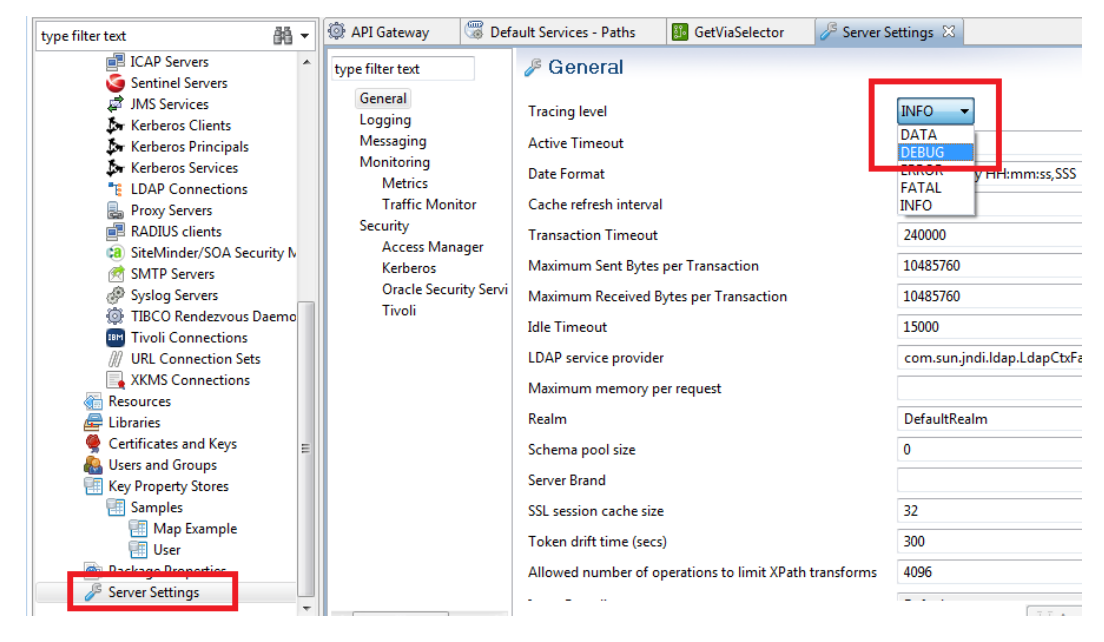

**Note** This setting enables debug tracing for the entire API Gateway, and not just for the KPS. For more details on API Gateway tracing and logging, see the *API Gateway Administrator Guide*.

# Configure KPS in Policy Studio

This topic describes how to define general KPS configuration in Policy Studio. For details on data source-specific configuration, see the following topics:

- Configure Apache Cassandra KPS storage on page 34
- Configure database KPS storage on page 47
- Configure file-based KPS storage on page 59

# **Configure a KPS collection**

A KPS collection is a set of related KPS tables. To configure a KPS collection, perform the following steps:

- 1. Right-click **Key Property Stores** in the Policy Studio tree, and select **Add Key Property Store**.
- 2. Specify the following settings in the dialog:
  - Name: A collection must have a unique name in the API Gateway group.
  - **Description**: You can provide an optional description.
  - **Alias prefix**: You can also specify an alias prefix, but in normal usage, you can leave this field blank.
  - **Default data source**: A collection has a default data source where all data for all tables in the collection is stored. You can change this data source or assign a different data source to individual tables in the collection.
- 3. When the collection is created, you can specify a **Cache** for storage and retrieval of selector results. This will improve selector read performance for storage backends such as databases. For more details on API Gateway caching, see the API Gateway Policy Developer Guide
  - **Note** Only local caches are supported.

The following shows a KPS collection created in Policy Studio:

| KPS Collection: Samples |                              |  |  |  |  |  |
|-------------------------|------------------------------|--|--|--|--|--|
| Properties Data Sources |                              |  |  |  |  |  |
| Name                    | Samples                      |  |  |  |  |  |
| Alias prefix            | Alias prefix                 |  |  |  |  |  |
| Description             | Samples collection           |  |  |  |  |  |
| Default data source     | Default Embedded Data Source |  |  |  |  |  |
| Cache                   |                              |  |  |  |  |  |
|                         |                              |  |  |  |  |  |

# **Configure a KPS table**

A KPS table is a user-defined table managed by the KPS in the API Gateway. To configure a KPS table, perform the following steps:

- 1. Right-click a KPS collection in the Policy Studio tree, and select **Add Table**.
- 2. Specify the following settings in the dialog:
  - Name: A KPS table must have a unique name in the collection.
  - **Description**: You can provide an optional description.
  - **Override the default data source with the following**: You can specify a different data source than the collection if required.
- 3. When the table is created, if required, you can use the **Override the default data source** with the following setting to specify a different data source than the collection:

| roperties   | Structure                   |         |
|-------------|-----------------------------|---------|
| Name        | User                        | Aliases |
| Description | Table to contain user data. | User    |
|             |                             | •       |
|             |                             |         |

- 4. Finally, click the **Structure** tab, and click **Add** to define the structure of the data stored in the table. For details on supported types and keys, see the following:
  - KPS table structure on page 22
  - Query tables using properties and keys on page 23

## **KPS** aliases

KPS tables are accessed by alias. A table must have at least one alias. Aliases must be unique in an API Gateway group. You also can use the optional alias prefix for the collection to help ensure that the alias is unique.

The full alias of a table is the *collection alias prefix* and the *table alias* combined. For example, samples and User gives samplesUser. If unspecified, the default value of the alias prefix for the collection is an empty string (for example, User only).

# **KPS data sources**

A KPS collection has one active data source associated with it. All tables in the collection use this data source by default. You can configure a table to use a different data source if required (see *Configure a KPS table* on page 21).

# **KPS table structure**

When creating a table, you must define the structure of the data that is stored in that table. This consists of property (column) names and types. You can choose from the following types.

| Туре    | Description                                                                                                    |
|---------|----------------------------------------------------------------------------------------------------|
| String  | Java type.                                                                                                    |
| Boolean |                                                                                                    |
| Byte    |                                                                                                    |
| Integer |                                                                                                    |
| Long    |                                                                                                    |
| Double  |                                                                                                    |
| List    | Java List of any one of the above Java types.                                                                       |
| Мар     | Java ${\tt Map}.$ The key can be any one of the above Java types. The value can be any one of the above Java types. |

# Query tables using properties and keys

You can directly access records in a table by specifying certain property names and values, without needing to read all the records in the table. You can use only properties of String, Long, and Integer types for this purpose. These properties are known as *indexable properties*.

Indexed properties include primary keys, secondary keys (which are indexed implicitly), and other properties that you explicitly select as **Indexed** in Policy Studio.

| Table: User | cture             |             |            |           | ₩<br>Save           |
|-------------|-------------------|-------------|------------|-----------|---------------------|
| Name        | Туре              | Primary Key | Autogenera | Encrypted | Indexed (maximum 5) |
| age         | java.lang.Integer |             |            |           |                     |
| email       | java.lang.String  |             |            |           |                     |
| firstName   | java.lang.String  |             |            |           |                     |
| lastName    | java.lang.String  |             |            |           |                     |
| password    | java.lang.String  |             |            | <b>V</b>  |                     |
|             |                   |             |            |           |                     |

# **Primary key**

You can directly access any record using its *primary key*. All records in the table must be accessible using a unique primary key. You must select one **Primary Key** per table in Policy Studio. The specified property must be an indexable property. Primary key values cannot be null.

# Secondary key

You can optionally access any record directly using a unique secondary key. The secondary key can be a simple key (for example, email) or a composite key (for example, appId or companyId). The specified properties must be indexable properties. The secondary key (and parts of a composite secondary key) cannot be null. You can specify one secondary key per table. A common use case is to specify an internal unique ID as as primary key, and an external user facing ID as a secondary key. For example, id for internal primary key, and email for external ID as a secondary key.

#### Selector access

You can access records in a KPS table using an API Gateway selector. If a secondary key is defined for the table, you must specify all secondary key values in the selector. If no secondary key is defined, you must specify the primary key value instead. In Policy Studio, you can specify a secondary key or a primary key in the **Use the following property name(s) for looking up a table from a selector** field.

For examples of accessing KPS tables using selectors, see the following:

- Get started with KPS on page 10
- Access KPS data using selectors on page 26
- Configure database KPS storage on page 47

### **Auto-generated properties**

In Policy Studio, you can select that String fields are **Autogenerated**. When a record is created, a Java java.util.UUID is assigned to the field if it is empty.

**Note** Values for auto-generated fields can be supplied and modified by users. KPS only generates a value at creation time if no value is already present.

# **Encrypted properties**

In Policy Studio, you can select that String fields are **Encrypted** in storage. However, fields selected as **Indexed** (including primary and secondary key fields) cannot be encrypted. You can enter values for encrypted fields using the API Gateway Manager or the kpsadmin command. These values are forwarded to the API Gateway in the clear using the KPS REST service, and encrypted before being written to storage.

**Note** The KPS REST service must always run over HTTPS (the default). You must set an encryption passphrase for the API Gateway group, because this is used in the encryption process. For more details, see the *API Gateway Administrator Guide*.

When KPS tables are accessed using API Gateway selectors at runtime, encrypted fields are automatically decrypted. Selectors do not need to be aware that particular fields in a table are encrypted in storage.

When KPS tables are read using the REST API, data is always returned in its encrypted state. Sometimes you may need to view decrypted data to help debug problems on an API Gateway. You can do this using debug mode in kpsadmin. This requires you to enter the passphrase for the API Gateway group.

If the in-built KPS encryption mechanism does not suit your needs, you can encrypt and decrypt data outside the KPS. In this case, you should not select properties in KPS tables as encrypted in Policy Studio. Encrypted data must be string-encoded for storage (for example, base64-encoded). Selectors that access the data must decrypt it themselves (for example, using a dedicated decryption filter in Policy Studio).

# Access KPS data using selectors

Data in KPS tables can be accessed using selectors that execute in policies on the API Gateway at runtime. This topic explains KPS selector syntax and provides some example selectors.

# **KPS selector syntax**

KPS selector syntax is as follows:

\${kps.alias[key].property

The parts in the selector are described as follows:

| Selector<br>part | Description                                                                                                    |
|------------------|----------------------------------------------------------------------------------------------------|
| \${              | Indicates the start of the selector using a $\{$ bracket.                                                       |
| kps              | Specifies that selector should query a KPS table.                                                               |
| .alias           | Specifies the full alias of the KPS table, including the collection alias prefix if any (for example, $User$ ). |
| [                | Indicates the start of a table property reference using a [ bracket.                                            |
| key              | The key value to query the table (for example, http.querystring.id).                                            |
| ]                | Indicate the end of a table property reference using a 1 bracket.                                               |
| property         | The field to retrieve from the returned row (for example, age).                                                 |
| }                | Indicate the end of the selector using a } bracket.                                                             |

You can also use a composite key, for example:

\${kps.alias[key1][key2].property}

# **KPS selector examples**

For an example of accessing KPS data from a selector using a primary key, see *Get started with KPS* on page 10. For examples of selectors that use both primary and composite keys, see *Configure database KPS storage* on page 47.

The following table shows more examples of KPS selectors:

| Selector                                                                               | Description                                                                                                    |  |  |
|----------------------------------------------------------------------------------------|----------------------------------------------------------------------------------------------------|--|--|
| <pre>\${kps.User [http.querystring.id].firstName}</pre>                                | <ul> <li>Get row from KPS table with User alias</li> <li>Use key supplied in HTTP query string (id)</li> <li>Return firstName field of row</li> </ul>                         |  |  |
| <pre>\${kps.User ["kathy.adams@acme.com"].age}</pre>                                   | <ul> <li>Get row from KPS table with User alias</li> <li>Use constant key <pre>"kathy.adams@acme.com" with quotation marks</pre> </li> <li>Return age field of row</li> </ul> |  |  |
| <pre>\${kps.User [http.querystring.firstName] [http.querystring.lastName].email}</pre> | <ul> <li>Get row from KPS table with User alias</li> <li>Use key supplied in HTTP query string (firstName and lastName)</li> <li>Return email field of row</li> </ul>         |  |  |

For more details on selectors, see the API Gateway Policy Developer Guide.

# Manage a KPS using kpsadmin

The kpsadmin command-line tool provides KPS management functions, independent of data source. This tool is especially useful for development use.

**Note** In production, you should use data source-specific tools and administration procedures for data backup, restore, security, optimization, monitoring, and so on.

# Start kpsadmin

From a command prompt, start kpsadmin. For example:

#### Windows

INSTALL\_DIR\Win32\bin\kpsadmin.bat

UNIX

INSTALL\_DIR/posix/bin/kpsadmin

### Start in verbose mode

To run kpsadmin in verbose mode, use the -v option. kpsadmin will then show all REST messages that are exchanged with the API Gateway. This is useful for debugging. For example:

kpsadmin -v

# Select kpsadmin operations

This section describes the kpsadmin operations that are available. When you first select an operation, you must enter the following:

- API Gateway group to use
- · Admin API Gateway in that group that handles KPS requests
- **Note** This is the Admin API Gateway used for KPS purposes only, and should not be confused with the Admin Node Manager.

- KPS collection to use in the group
- KPS table to use in the collection

You can change this selection at any time.

# **Table operations**

The kpsadmin table operations are as follows:

| Table operation | Description                                                              |
|-----------------|--------------------------------------------------------------------------|
| Create Row      | Create a row in the selected table.                                      |
| Read Row        | Read a row by primary key in the selected table.                         |
| Update Row      | Update a row in the selected table. The row is specified by primary key. |
| Delete Row      | Delete a row in the selected table. The row is specified by primary key. |
| List Rows       | List all rows in the table.                                              |

# **Table administration operations**

| Table<br>Administration | Description                                                                                                    |
|-------------------------|----------------------------------------------------------------------------------------------------|
| Clear                   | Clear all rows in the table.                                                                                                    |
| Backup                  | Back up the table data. The generated backup UUID is required when restoring the data.                                                                                                  |
| Restore                 | Restore table data. The table must be empty before you restore.                                                                                                    |
| Re-encrypt              | Re-encrypt encrypted data in the table. Use this option when the encryption passphrase has been changed for the API Gateway group. The table will be offline after a passphrase change. |
|                         | You must use this option to re-encrypt the data. You must enter the old API Gateway passphrase to proceed. Data is re-encrypted using the current API Gateway passphrase.               |

The kpsadmin operations for table administration are as follows:

| Table<br>Administration | Description                                                                                                    |
|-------------------------|----------------------------------------------------------------------------------------------------|
| Re-create               | Recreate a table. This is useful in development if you wish to change<br>the table structure. This procedure involves dropping and recreating<br>the table, so all existing data will be lost. The steps are as follows:                                                                            |
|                         | <ol> <li>Back up (optional).</li> <li>Backup the data if necessary using kpsadmin.</li> </ol>                                                                                                    |
|                         | <ol> <li>Deploy the correct configuration.</li> <li>First redeploy the correct configuration using Policy Studio. This<br/>may result in some KPS deployment errors. The changes you have<br/>made may no longer match the stored data structure.</li> </ol>                                        |
|                         | <ol> <li>Re-create the table with the correct configuration.</li> <li>Select the Re-create option using kpsadmin.</li> </ol>                                                                                                    |
|                         | 4. Restore (optional)<br>Restore the data using kpsadmin. If you have made key or index<br>changes, the data should import directly. If you have made more<br>extensive changes (for example, renaming fields or changing<br>types), you must upgrade the data to match the new table<br>structure. |
| Table Details           | Display information about a table and its properties.                                                                                                    |

# **Collection administration operations**

| Collection<br>Administration | Description                                             |
|------------------------------|---------------------------------------------------------|
| Clear All                    | Clear all data in all tables in the collection.         |
| Backup All                   | Back up all data in all tables in the collection.       |
| Restore All                  | Restore all data in all tables in the collection.       |
| Re-encrypt All               | Re-encrypt all data in all tables in the collection.    |
| Collection Details           | Display information about all tables in the collection. |

The <code>kpsadmin</code> operations for collection administration are as follows:

# **Cassandra administration operations**

The kpsadmin operations for Cassandra administration are as follows:

| Cassandra<br>Administration | Description                                                                             |
|-----------------------------|-----------------------------------------------------------------------------------------|
| Show Configuration          | Show the current configuration for the KPS-embedded storage service (Apache Cassandra). |

# **General administration operations**

| General                        | Description                                                                                                    |
|--------------------------------|----------------------------------------------------------------------------------------------------|
| Change Table                   | Change the currently selected table.                                                                                                    |
| Change Collection              | Change the currently selected collection, and select a table in that collection.                                                                                                    |
| Change Group or<br>API Gateway | Refresh the configuration, and change the currently selected API Gateway group and KPS Admin API Gateway.                                                                                                    |
| Debug Mode                     | Enable or disable debug mode. To enable, you must enter the<br>API Gateway group passphrase. Encrypted data in KPS tables is then<br>shown in the clear. This can be useful for debugging issues on the<br>API Gateway. |

The kpsadmin operations for general administration are as follows:

# **Example switching data source**

This example shows how to switch from Cassandra storage to file storage.

# Step 1: Backup collection data using kpsadmin

To copy the current data in the collection to the new data source, back up the collection data using kpsadmin option 21) Backup All.

The backup UUID is highlighted in the following example:

```
Select option: 21
Getting Topology...
Select a Group:
1) My Group
Enter selection [1]:
Select an API Server:
1) My Gateway
Enter selection [1]:
Getting model...
Select a Collection:
1) OAuth (internal)
2) Samples
3) API Server (internal)
Enter selection [1]: 2
Backing up all data in all tables in this collection.
Backup uuid is: 892cfd91-4b0a-417d-95f6-6c227100a00b
Are you sure you wish to continue y/n [n]: y
Starting backup to: 892cfd91_4b0a_417d_95f6_6c227100a00b_samples_user_json
Backup done.
```

## Step 2: Create a new data source

To create the new data source, perform the following steps:

- 1. In the Policy Studio tree, select Key Property Stores > Samples.
- 2. Select the collection Data Sources tab.
- 3. Click **Add** > **Add File** at the bottom right.

| Þ               | KPS FILE KPS Collection: S | 🛛 🔠 Table: User | GetViaSelector        | Default Services                                  | - E    | 1 |
|-----------------|----------------------------|-----------------|-----------------------|---------------------------------------------------|--------|---|
| К<br><u>Р</u> і | PS Collection: Samples     | 5               |                       |                                                   | Save 🕐 | - |
|                 | Name                       | Туре            | Description           |                                                   |        |   |
|                 | 🔠 Default Embedded Data S  | Embedded        | Uses the embedded dat | a service for storage                             |        |   |
|                 | •                          | III             |                       |                                                   | 4      |   |
|                 |                            |                 |                       | Add V Edit<br>Add File<br>Add Databa<br>Add Embed | Delete |   |

- 4. Enter a file data source Name and Description.
- 5. Enter a Directory Path (for example, \${VINSTDIR/kps/samples).

- **Tip** You can include \${VINSTDIR} or \${VDISTDIR} to indicate the API Gateway instance directory or install directory respectively. Make sure to use \ on Windows or / on UNIX. If the directory does not exist, it is automatically created.
- 6. Select the collection **Properties** tab.
- 7. Change the collection **Default data source** to use the new data source:

| KPS Collection      | n: Samples                      | 冒<br>Save | 0 |
|---------------------|---------------------------------|-----------|---|
| Properties Data So  | purces                          |           |   |
| Name                | Samples                         |           |   |
| Alias prefix        |                                 |           |   |
| Description         | Samples collection              |           |   |
| Default data source | Samples Collection File Storage |           | ) |
| Cache               |                                 | [         |   |

# **Step 3: Deploy the configuration**

Click the **Deploy** button in the Policy Studio toolbar.

# Step 4: Restore collection data using kpsadmin

If you made a backup in step 1, to restore the collection data, perform the following steps:

- 1. Using kpsadmin, select option 22) Restore All.
- 2. Enter the backup UUID noted in step 1. For example:

```
Select option: 22
Restoring all data in all tables in this collection.
Enter backup UUID: 892cfd91-4b0a-417d-95f6-6c227100a00b
Are you sure you wish to continue y/n [n]: y
Starting restore from: 892cfd91_4b0a_417d_95f6_6c227100a00b_samples_user_json
.
Restore done.
```

# Configure Apache Cassandra KPS storage

Apache Cassandra provides a highly available (HA) data storage option for KPS. By default, each API Gateway runs an embedded Cassandra server. You must configure two or more API Gateways to provide a HA data service.

A single API Gateway, non-HA system does not require any configuration. For an overview of this configuration, see *Single node, out-of-the-box, non-HA configuration* on page 37.

This guide describes use cases tested with API Gateway. For production deployments, see the Apache Cassandra and Datastax documentation. You should ensure that you are familiar with Cassandra configuration and administration requirements.

**Note** nodetool repair must be run at regular intervals to ensure that deleted data remains deleted in a cluster. For example use cases, see *Apache Cassandra operations for API Gateway* on page 69.

# **Cassandra configuration**

In the API Gateway, Cassandra configuration and data are stored in the following directory:

INSTALL DIR/groups/<group-id>/<instance-id>/conf/kps/cassandra

You can configure API Gateway to run an embedded Cassandra server and client. The Cassandra configuration is stored as follows:

| File           | Description                                              |
|----------------|----------------------------------------------------------|
| cassandra.yaml | Cassandra server configuration file.                     |
| client.yaml    | Cassandra client configuration file.                     |
| jvm.xml        | JMX configuration required for Cassandra administration. |
| commitlog      | Cassandra data directory.                                |
| data           | Cassandra data directory.                                |
| saved_caches   | Cassandra data directory.                                |

# **Cassandra ports**

This section describes the available ports in the Cassandra configuration files:

# cassandra.yaml

The Cassandra server configuration file includes the following:

| Property                           | Description                                                                                    | Default   |
|------------------------------------|------------------------------------------------------------------------------------------------|-----------|
| storage_port                       | TCP port for server–server communication.<br>The same port must be used across the<br>cluster. | 7000      |
| listen_address                     | TCP Address for server–server<br>communication. Each server must have a<br>unique address.     | localhost |
| rpc_port                           | TCP port for client communication.                                                             | 9160      |
| rpc_address                        | TCP address for client communication.                                                          | localhost |
| seed_provider/<br>parameters/seeds | At least one seed must be available when bootstrapping a new node for the first time.          | localhost |

# client.yaml

The Cassandra client configuration file includes the following:

| Property | Description                                               | Default        |
|----------|-----------------------------------------------------------|----------------|
| hosts    | Comma-separated list of <i>server address:port</i> pairs. | localhost:9160 |

# jvm.xml

The JMX configuration file includes the following:

| Property                          | Description                                                                                                    | Default       |
|-----------------------------------|----------------------------------------------------------------------------------------------------|---------------|
| com.sun.management.jmxremote.port | Cassandra JMX monitoring port.<br>After the initial handshake, the<br>JMX protocol requires that the<br>client reconnects on a randomly<br>chosen port (1024+).<br>To enable JMX, remove the<br><if> clause from this file.</if> | 7199<br>1024+ |

#### **Note** You must ensure the following:

- conf/kps/cassandra directory is included as part of your API Gateway backup plan. For more details on backup, see the *API Gateway Administrator Guide*.
- Changes to cassandra.yaml, client.yaml,and jvm.xml require an API Gateway restart.
- cassandra.yaml is unique to each API Gateway instance because it contains a unique listen\_address for each API Gateway.

#### **Secure ports**

The following firewall rules apply for securing ports:

- storage port:listen address must be available to other hosts in the cluster.
- rpc\_port:rpc\_address and com.sun.management.jmxremote.port can be restricted to local addresses.
- Use SSH to get to the machine to run Cassandra client and administration tools such as nodetool and cassandra-cli.

# **Cassandra** logging

Cassandra logging is set to ERROR level by default. To enable Cassandra debug output, perform the following steps:

1. Edit the following file:

```
INSTALL_DIR/system/lib/log4j.properties
```

 Update ERROR to DEBUG for log4j.logger.org.apache.cassandra (server) and me.prettyprint.cassandra (client).
3. Restart API Gateway.

#### **Cassandra configuration steps**

The main Cassandra configuration steps are outlined as follows:

- 1. Configure the Cassandra topology in cassandra.yaml, client.yaml, and jvm.xml.
- 2. Start API Gateways with embedded Cassandra servers
- 3. Configure the Cassandra replication factor
- 4. Configure request consistency levels

#### Step 1: Configure the Cassandra topology

You must decide on the Cassandra topology, replication factor, and consistency levels for your application. This section describes recommended and tested topology configurations in cassandra.yaml, client.yaml, andjvm.xml. In development, you can always start with one node and reconfigure later.

#### Single node, out-of-the-box, non-HA configuration

This is the out-of-the-box API Gateway configuration. No further configuration is required.

This configuration is described as follows:

- Cassandra server A is the seed node
- Server-server communication on port 7000 (must be the same across the cluster)
- · Clients connect to their local server
- JMX is disabled (not needed for single node system)
- Consistent reads and writes
- No HA

The following diagram shows an example configuration:

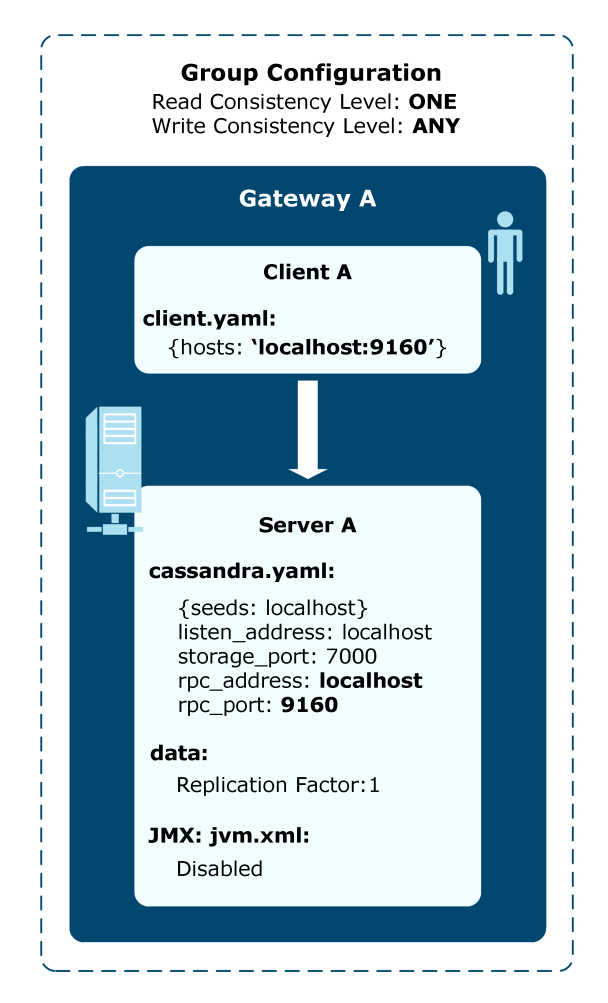

**Note** When a Cassandra server starts up for the first time, it contacts a seed node to obtain information about other servers in the cluster. In a multi-server cluster, at least one seed node must be available when starting a Cassandra server for the first time.

### Multiple nodes, single host, out-of-the-box, non-HA configuration

When running multiple API Gateways on the same host, the first API Gateway to run acts as a Cassandra server. Subsequent servers to run act as clients. This is sufficient when getting started. However, the Cassandra server designation depends on the run order.

**Note** On API Gateways that should run as Cassandra clients, rename or remove the cassandra.yaml file, and restart these API Gateways. If a client starts up before a server, you will get multiple errors such as:

me.prettyprint.hector.api.exceptions.HectorException:All host pools marked down. Retry burden pushed out to client However, this is expected. The client will not be able to field Cassandra requests until a server is available.

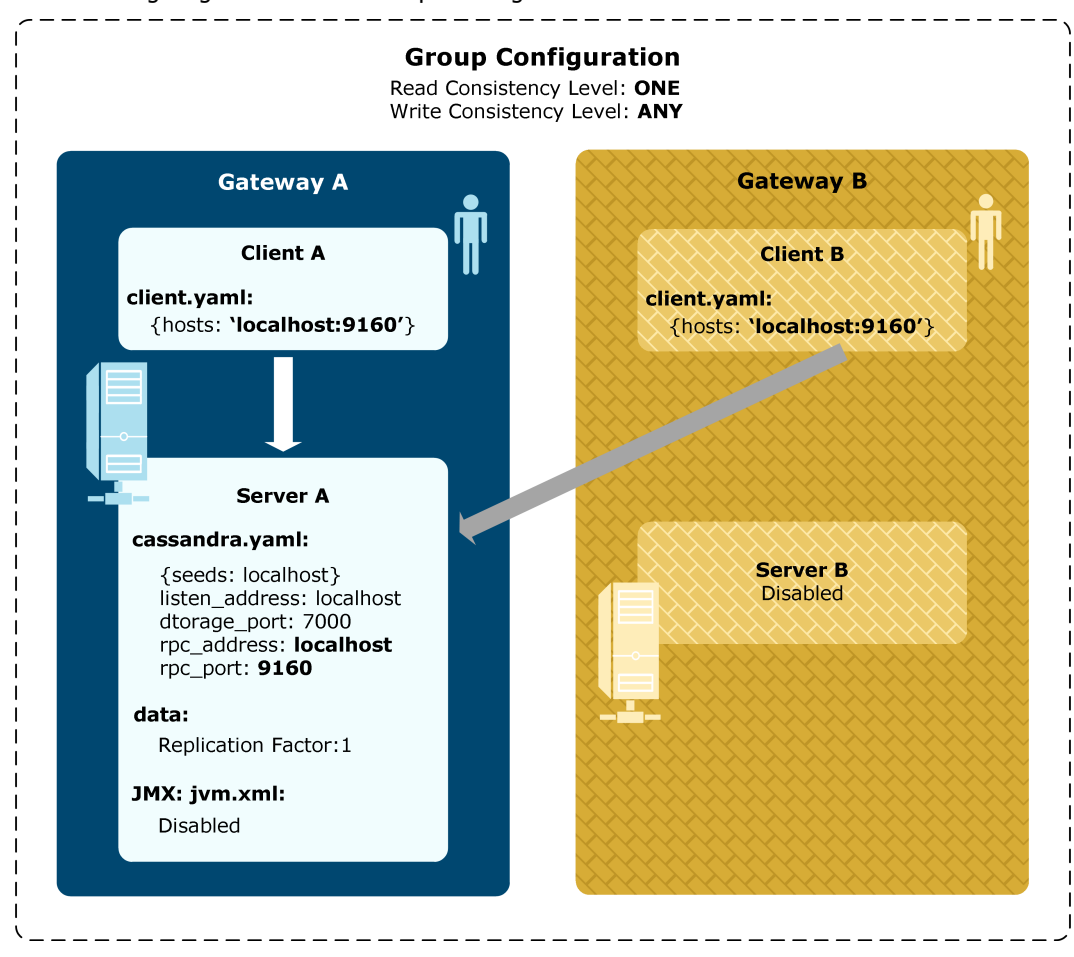

The following diagram shows an example configuration:

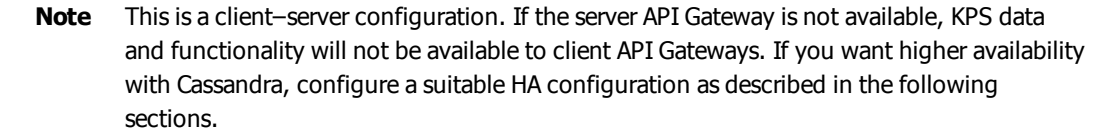

#### Multiple node prerequisite: IP address required per Cassandra server

For true HA, you should use separate hosts. However, for development, you can set up a test IP address. For example, you can configure multiple IP addresses on a single host as follows:

#### Windows

Edit or create the following file:

C:\Windows\System32\drivers\etc\hosts

Add the following lines:

127.0.0.1 127.0.0.N

#### Linux

Enter the following command:

```
sudo ifconfig lo:N 127.0.0.N netmask
255.0.0.0 up
```

Where N is 2, 3, 4.

The following example shows if config output on Linux:

| lo:2 | Link encap:Local Loop<br>inet addr:127.0.0.2<br>UP LOOPBACK RUNNING | oback<br>Mask:255.0.0.0<br>MTU:65536 Metric:1 |
|------|---------------------------------------------------------------------|-----------------------------------------------|
| lo:3 | Link encap:Local Loop<br>inet addr:127.0.0.3<br>UP LOOPBACK RUNNING | oback<br>Mask:255.0.0.0<br>MTU:65536 Metric:1 |
| lo:4 | Link encap:Local Loop<br>inet addr:127.0.0.4<br>UP LOOPBACK RUNNING | oback<br>Mask:255.0.0.0<br>MTU:65536 Metric:1 |

#### Two-node HA eventual consistency

This is a two-API Gateway system, with IP addresses ipA and ipB. Note the *Multiple node prerequisite: IP address required per Cassandra server* on page 39. This configuration is described as follows:

- Two Cassandra servers A and B defined in a cluster (server A is the seed node)
- Server-server communication on port 7000. This must be the same across the cluster
- Clients connect to their local server
- JMX is enabled for administration

The Cassandra parameter configuration includes the following:

- Eventual Consistency: Read = Write = ONE
- Replication factor: 2
- Can survive the loss of one node
- Each node holds 100% of the data

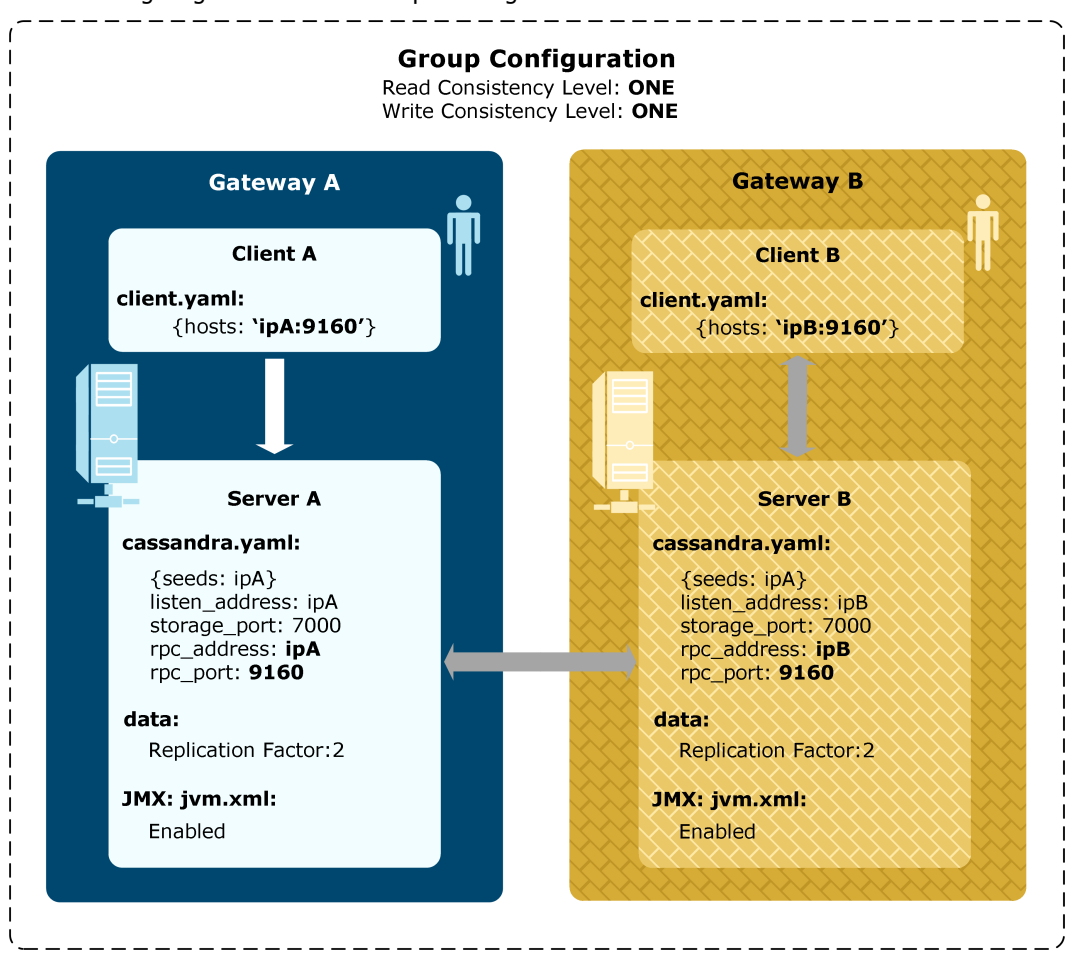

The following diagram shows an example configuration:

#### Three-node HA full consistency

This is a three-API Gateway system, with IP addresses ipA, ipB, and ipC. Note the *Multiple node prerequisite: IP address required per Cassandra server* on page 39. The following diagram shows an example configuration:

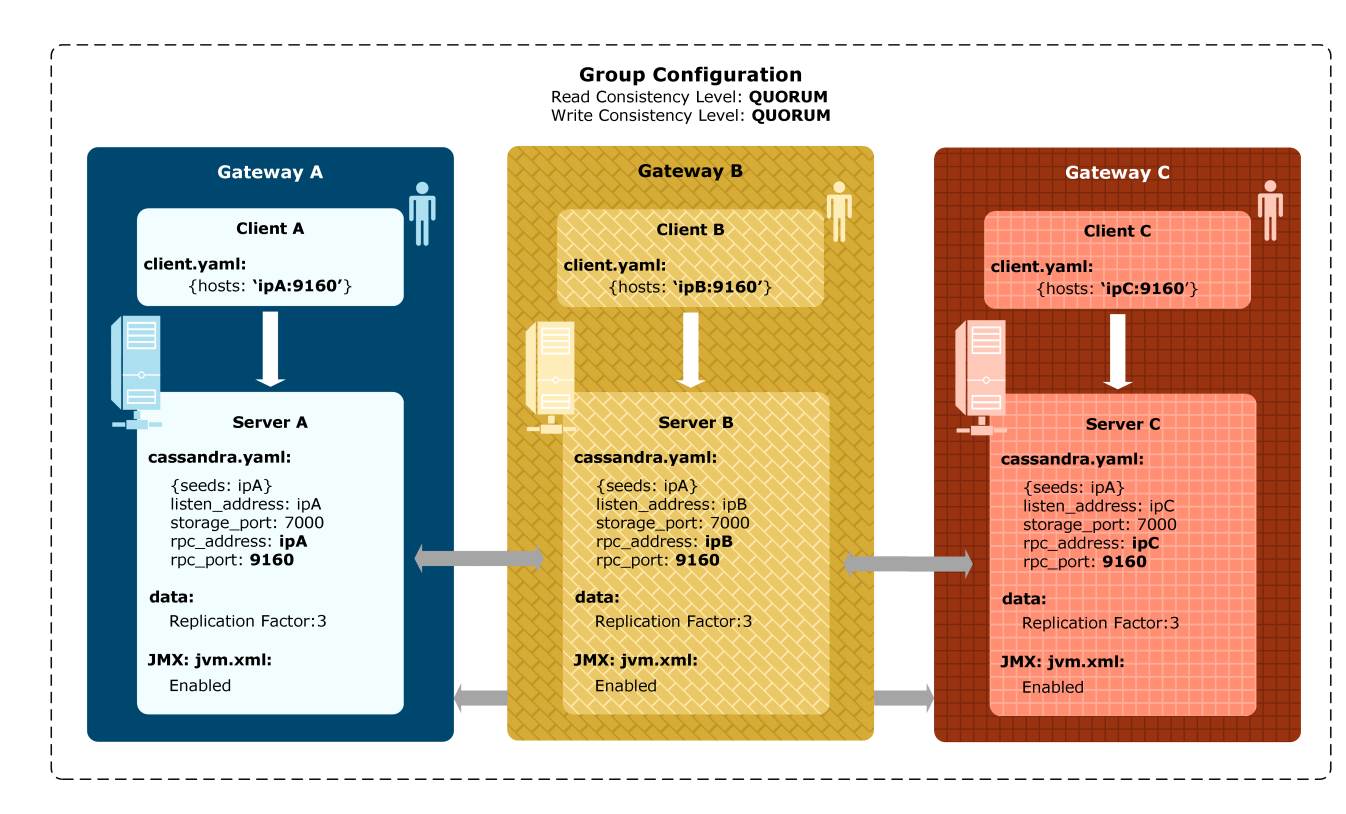

This configuration is described as follows:

- Three servers A, B, and C defined in a cluster (server A is the seed node)
- Server-server communication on port 7000 (must be the same across the cluster)
- · Clients connect to their local server
- JMX enabled for administration

The Cassandra parameter configuration includes the following:

- Consistent: Read = Write = QUORUM
- Replication factor: 3
- Can survive the loss of one node
- Each node holds 100% of the data

### Two-node HA eventual consistency, with additional client-only node

This is similar to the previous two node systems with an additional client-only node. For example, you would choose this option for the following reasons:

- There are resource usage issues or restrictions on certain servers in the cluster (for example, disk, memory, CPU, JARs, classpath, and ports)
- · You do not want to store data at rest on certain servers
- You want to separate the data layer from the application layer

**Note** If either Cassandra server goes down, the client automatically fails over to the other server.

**Group Configuration** Read Consistency Level: ONE Write Consistency Level: ONE Gateway A **Gateway B** Gateway C Client A **Client B Client C** client.yaml: client.yaml: client.yaml: {hosts: 'ipA:9160'} {hosts: 'ipB:9160'} {hosts: 'ipA:9160.ipB:9160'} Server A Server B Server A: cassandra.yaml: Server A:cassandra.yaml: {seeds: ipA} {seeds: ipA} listen\_address: ipA listen\_address: ipB Server C storage\_port: 7000 rpc\_address: **ipA** storage\_port: 7000 rpc\_address: ipB Disabled rpc\_port: 9160 rpc\_port\_: 9160 Server A: data: Server A: data: Replication Factor:2 Replication Factor:2 Server A: JMX: jvm.xml: Server A: JMX: jvm.xml: Enabled Enabled

#### The following diagram shows an example configuration:

## Step 2: Start API Gateways with embedded Cassandra servers

On first time run, perform the following steps:

- 1. Ensure that the seed node is started first. Wait for this node to start.
- 2. Start up other nodes in turn. Wait for each node to start.
- Tip You can verify the configuration by running ./kpsadmin and selecting Option 30) Show configuration.

### Step 3: Configure the Cassandra replication factor

To configure the replication factor, perform the following steps:

- 1. Run cassandra-cli in an API Gateway bin directory.
- 2. Execute the following commands:

```
./cassandra-cli -h 127.0.0.2
use kps;
update keyspace kps with strategy_
options = {replication_factor:2};
quit;
```

In this example, the replication factor is 2. Enter the correct replication factor for your Cassandra topology. For more details, see *Step 1: Configure the Cassandra topology* on page 37.

3. Synchronise and verify this change across the cluster by executing nodetool repair against each node. In the following example, nodetool is executed against a two-node cluster running on IP addresses of 127.0.0.1 and 127.0.0.2:

```
./nodetool -h 127.0.0.2 repair kps
./nodetool -h 127.0.0.3 repair kps
./nodetool -h 127.0.0.2 ring kps
./nodetool -h 127.0.0.3 ring kps
```

You should see an effective ownership on each node of 100%. For example:

| Datacenter: 0          | latacenter1    |          |                  |                        |                    |                                            |
|------------------------|----------------|----------|------------------|------------------------|--------------------|--------------------------------------------|
| Replicas: 2            |                |          |                  |                        |                    |                                            |
| Address                | Rack           | Status   | State            | Load                   | Owns               | Token<br>-6760287077468821940              |
| 127.0.0.2<br>127.0.0.3 | rack1<br>rack1 | Up<br>Up | Normal<br>Normal | 121.99 KB<br>133.36 KB | 100.00%<br>100.00% | 488569067738610269<br>-6760287077468821940 |

Note Cassandra 1.2.18 nodetool requires the location of cassandra.yaml. You must update apigateway/system/conf/cassandra-tools-jvm.xml to specify location of cassandra.yaml. Do not use \$VINSTDIR because the system does not know which API Gateway to resolve to. For example:

```
<ConfigurationFragment>
```

```
<!-- for the win32 JVM, ensure that the path to the jvm.dll is available. POSIX style hosts do this using scripts. -->
```

```
<PathAdd name="PATH" value="$VDISTDIR/win32/jre/bin/server" />
```

<JVMSettings>

<ClassDir name="\$VDISTDIR/system/lib/modules" />

<ClassDir name="\$VDISTDIR/system/lib/modules/cassandra/server" />

<SystemProperty name="cassandra.config"

value="file://\$VDISTDIR/groups/group-2/instance-

```
1/conf/kps/cassandra/cassandra.yaml"/>
```

</JVMSettings>

```
</ConfigurationFragment>
```

#### **Step 4: Configure request consistency levels**

In Policy Studio, set the request consistency levels specified in your Cassandra topology. For more details, see *Step 1: Configure the Cassandra topology* on page 37.

To configure request consistency levels, perform the following steps:

- 1. Select a KPS collection in Policy Studio (for example, Key Property Stores > Samples).
- 2. Select the Data Sources tab.
- 3. Select the Default Embedded Data Source, and click Edit at the bottom.
- 4. In the dialog, select the appropriate **Read Consistency Level** and **Read Consistency Level** values for your topology.
- 5. Click **Deploy** in the Policy Studio toolbar.

The following example shows s Cassandra consistency level set to one for read and write for a collection called <code>Samples</code>:

| 🛛 🔁 QuickStart Server [ITEM-AX3                                                                                                    | 80073.wks.axwa »2           | 🔶 🕶 🐳 🔡 🗳 Ехро                                                                          | ort All  🚵 Import                                     |                                                  |
|----------------------------------------------------------------------------------------------------|-----------------------------|-----------------------------------------------------------------------------------------|-------------------------------------------------------|--------------------------------------------------|
| type filter text                                                                                                    | 👪 👻 🛅 Key Property          | y Stores 🛛 🗐 Table: User                                                                | KPS Collectio                                         | on: Samples 🖾                                    |
| <ul> <li>API Gateway</li> <li>Listeners</li> <li>Business Services</li> <li>Policies</li> </ul>                                                                                            | KPS Coller<br>Properties Da | ction: Samples                                                                          |                                                       |                                                  |
| External Connections                                                                                                    | Name                        |                                                                                         | Туре                                                  | Description                                      |
| Resources                                                                                                    | 🔠 Defau                     | It Embedded Data Source                                                                 | Embedded                                              | Uses the embedded data service for storage       |
| 륟 Libraries                                                                                                    | 🔠 Datab                     | ase Datasource                                                                          | Database                                              | Database Datasource                              |
| <ul> <li>Certificates and Keys</li> <li>Users and Groups</li> <li>Key Property Stores</li> <li>QuickStart</li> <li>Samples</li> <li>Package Properties</li> <li>Server Settings</li> </ul> |                             | Sedit Embedded Datas Name Description Read Consistency Level Write Consistency Level OK | Default Embedd<br>Uses the embed<br>ONE<br>ONE<br>Car | ded Data Source<br>Ided data service for storage |

#### Disable Cassandra storage

If you do not want to use Cassandra storage, and you are not using Cassandra for OAuth token storage, you can disable Cassandra storage.

To disable Cassandra storage, perform the following steps:

1. Run the following sample script against the API Gateway. This updates **the** API Gateway configuration by switching any Cassandra usage to file usage.

#### Windows

```
cd INSTALL_DIR\samples\scripts
```

run.bat cassandra/disableCassandra.py

#### UNIX

```
cd INSTALL_DIR/samples/scripts
./run.sh cassandra/disableCassandra.py
```

- 2. Restart the API Gateway.
- 3. If you are running multiple API Gateways in the group, deploy the updated configuration to these API Gateways and restart them.

### Configure database KPS storage

7

KPS data can be stored in a relational database. API Gateway supports the following databases:

- Oracle
- IBM DB2
- Microsoft SQL Server
- MySQL

The options for database storage are as follows:

- **Shared database storage**: Data for multiple KPS tables is stored in a single dedicated database table. Data is encoded in JSON before being stored. This approach is very flexible because it allows maps and lists to be stored in tables. It also minimizes administration overhead because only a single database table needs to be created and managed. This is the recommended approach. For more details, see *Shared database storage* on page 47.
- **Per-table database storage** Each KPS table is backed by a single database table. Each property in the KPS table maps to a corresponding column in the database table. This approach allows existing tables to be reused, and allows more precise tuning at database level. However, it also has significant limitations (for example, supported data types, and adding and viewing data). For more details, see *Per-table database storage* on page 51.

### Shared database storage

For shared database storage, a single database table is used to store data for multiple KPS tables. This section describes the storage configuration steps.

#### Step 1: Create a KPS database table

Create a database table called kps\_object by executing the appropriate SQL script for your database system. SQL scripts are available in the following location:

```
INSTALL_DIR/system/conf/sql/DB_NAME/kps.sql
```

**Note** For Oracle, ensure that the database is created with the AL32UTF8 character set encoding to support UTF8.

### Step 2: Set up an external connection to the database

To access this table from the API Gateway, you must setup an external database connection from the API Gateway. For more details, see the *API Gateway Policy Developer Guide*.

The following shows example database connection settings in Policy Studio:

| Name:                                 | Test DB Connec    | tion:          | •                                               |
|---------------------------------------|-------------------|----------------|-------------------------------------------------|
| URL:                                  | jdbc:mysql://test | tserver:3306/s | ampledb?useUnicode=true&characterEncoding=UTF-8 |
| User Name:                            | root              |                |                                                 |
| Password:                             |                   |                |                                                 |
| Enter P                               | assword ***       | ****           |                                                 |
| Wildcard Password                     |                   |                |                                                 |
| Advanced -                            | Connection pool   |                |                                                 |
| Initial pool s                        | ize:              |                | 0                                               |
| Maximum number of active connections: |                   | onnections:    | 8                                               |
| Maximum number of idle connections:   |                   | nections:      | 8                                               |
| Minimum n                             | umber of idle con | nections:      | 0                                               |
| Maximum w                             | vait time (ms):   |                | 10000                                           |
| Time betwe                            | en eviction (ms): |                | -1                                              |
| Number of t                           | ests:             |                | 3                                               |
| Minimum id                            | lle time (ms):    |                | 1000                                            |

**Note** For MySQL, the table creation script specifies UTF8. You must also use the correct JDBC connection URL. Update the connection **URL** field to specify unicode & UTF8. For example:

jdbc:mysql://testserver:3306/kps?useUnicode=true&characterEncoding=UTF-8

## Step 3: Use the external connection in a KPS collection

When creating a KPS collection, you can select database storage in the **Default datasource** field. The following example shows an SQL database selected:

#### A KPS Collection represents a grouping of KPS Tables

| Name               |                |
|--------------------|----------------|
| Description        |                |
| Alias prefix       |                |
| Default datasource | SQL Database 🔹 |

Alternatively, you can add a database storage option to the collection later. On the **Data Sources** tab, select **Add** > **Add Database**. For an example, see *Step 2: Add the database data source to the KPS collection* on page 52.

For an example with file storage, see *Configure file-based KPS storage* on page 59.

#### Database storage information

The following describes how KPS data is stored in a database:

- The maximum primary key length in a KPS row is 255 characters
- The maximum KPS table name length is 255 characters
- KPS rows are JSON encoded
- Optimistic locking is used and is enforced using a version column

#### Increase row size

You can increase the maximum KPS row size by changing the <code>largeValue</code> column. For example, to support image icons in MySQL, enter the following command:

alter table kps\_object modify column largevalue mediumtext;

#### Logging for shared table storage

Shared database storage uses Apache OpenJPA to handle the communication between KPS and the back-end database. You can use OpenJPA logging to view the SQL requests transmitted to the database and their responses. This information can be useful for debugging. You can configure OpenJPA logging using Apache log4j properties.

#### Enable OpenJPA debug logging

To enable OpenJPA debug logging:

1. Edit the following file:

INSTALL DIR/apigateway/system/lib/log4j.properties

#### 2. Add the following settings:

```
log4j.rootLogger=DEBUG, A1, Vordel
# OpenJPA
log4j.category.openjpa.Tool=DEBUG
log4j.category.openjpa.Runtime=DEBUG
log4j.category.openjpa.Remote=DEBUG
log4j.category.openjpa.DataCache=DEBUG
log4j.category.openjpa.MetaData=DEBUG
log4j.category.openjpa.Query=DEBUG
log4j.category.openjpa.jdbc.SQL=DEBUG
log4j.category.openjpa.jdbc.SQLDiag=DEBUG
log4j.category.openjpa.jdbc.JDBC=DEBUG
log4j.category.openjpa.jdbc.Schema=DEBUG
```

- 3. Restart the API Gateway.
- 4. Verify that debug statements are written to the log.

#### Disable OpenJPA debug logging

To disable OpenJPA debug logging:

1. Edit the following file:

INSTALL\_DIR/apigateway/system/lib/log4j.properties

- 2. Substitute ERROR for DEBUG in the log4j.category.openjpa settings.
- 3. Restart the API Gateway.
- 4. Verify that no debug statements are printed to the log.

For more information on Apache OpenJPA logging, see:

http://openjpa.apache.org/builds/2.2.2/apache-openjpa/docs/main.html

#### Per-table database storage

You can use this option to map a KPS table to a single database table. The structure of both tables must match, so a new database table is required for each new KPS table. When the KPS table is queried, an SQL statement is executed to retrieve the correct row from the underlying database table. This SQL statement is provided by the user in Policy Studio.

However, tables that use per-table database storage have significant limitations:

- Data cannot be added through KPS, but only directly through the database
- Data cannot be viewed in kpsadmin or API Gateway Manager, but can only be read by selectors at runtime
- Tables can only contain simple data types, not maps or lists

KPS tables can be queried using simple or composite keys. This section shows examples of both.

#### Map a database table using a single key

In this example, a KPS table is accessed using a single key property. This key is used to retrieve the correct row from the database table. This example uses the following <code>User</code> table and data created using a MySQL client:

```
CREATE TABLE User (
    email VARCHAR(100),
    password VARCHAR(100),
    firstName VARCHAR(100),
    lastName VARCHAR(100),
    age INT
    );
insert into User (email, password, firstName, lastName, age) values
("ralph.jones@acme.com", "password", "Ralph", "Jones", 30);
insert into User (email, password, firstName, lastName, age) values
("kathy.adams@acme.com", "blah", "Kathy", "Adams", 35);
```

### Step 1: Set up an external connection to the database

To access a database from the API Gateway, you must set up an external database connection (see *Step 2: Set up an external connection to the database* on page 48). This example uses the configuration from *Get started with KPS* on page 10.

### Step 2: Add the database data source to the KPS collection

To add a database data source, perform the following steps:

1. On the KPS collection **Data Sources** tab, select **Add** > **Add Database**.

| d data service for sto<br>the samples collecti | rage |
|------------------------------------------------|------|
| the samples collecti                           | on.  |
|                                                |      |
|                                                |      |
|                                                |      |
|                                                |      |
|                                                | Þ    |
| _                                              |      |
|                                                | [    |

2. Specify the **Database Connection** in the dialog (for example, Test DB Connection):

| Name                | Test Map SQL       |  |
|---------------------|--------------------|--|
| Description         | Test Map SQL       |  |
| Database Connection | Test DB Connection |  |

#### Step 3: Map the SQL table to a KPS table

From an existing KPS collection, perform the following steps:

1. Right-click the KPS collection, and select Map SQL Table:

| 🖌 🔠 Key Propert | y Stores              |
|-----------------|-----------------------|
| ⊿ H Samr'       | Add Table             |
| > 🔯 Package     | Map SQL Table         |
| Server Se       | Delete                |
| Samples         | Export KPS Collection |
| B complete      | Show all references   |

2. Enter an alias in the dialog (for example mapUser):

| Name        | Map Example                                 |
|-------------|---------------------------------------------|
| Description | Example of mapping SQL Query to a KPS Table |
| Aliases     |                                             |
| mapUser     |                                             |
|             |                                             |
|             |                                             |
|             |                                             |
|             |                                             |
|             | Add Edit Delete                             |
| SQL Query   | select * from User where email = ?          |
|             |                                             |

3. Enter a database-specific JDBC SQL query to retrieve the required data. For example:

select \* from User where email = ?

4. On the **Properties** tab of the new KPS table, select the new database data source in **Override the default data source with the following**:

| SQL Tabl                                                         | e: Map Example                              |                                        | 📕<br>Save | 0 |
|------------------------------------------------------------------|---------------------------------------------|----------------------------------------|-----------|---|
| Properties                                                       | Structure                                   |                                        |           |   |
| Name                                                             | Map Example                                 | Aliases                                |           |   |
| Description                                                      | Example of mapping SQL Query to a KPS Table | mapUser                                |           |   |
|                                                                  |                                             | Add Edit                               | Delete    |   |
| Query sele                                                       | ct * from User where email = ?              |                                        |           |   |
| Override the default data source with the following Test Map SQL |                                             |                                        |           |   |
|                                                                  | in the first -                              | 11 I I I I I I I I I I I I I I I I I I |           | 5 |

#### Step 4: Define the KPS table structure

You must define a KPS table structure into which data will be read. You must specify the fields that you expect to read with the SQL query. In this example, all fields in the table are read using an asterisk (\*) in the SQL query. This lists all fields, so the order does not matter in this case. However, the names and type must match the result returned by the SQL query.

In this SQL query, email is the primary key. You specify email as the property to use in corresponding selector queries:

| SQL Table: S       | QL Table: Map Exa           | ample  | 🔚<br>Save | 0   |
|--------------------|-----------------------------|--------|-----------|-----|
| Properties Structu | ire                         |        |           |     |
| Name               | Туре                        |        |           |     |
| age                | java.lang.Integer           |        |           |     |
| email              | java.lang.String            |        |           |     |
| firstName          | java.lang.String            |        |           |     |
| lastName           | java.lang.String            |        |           |     |
| password           | java.lang.String            |        |           |     |
| Use the following  | g property name(s) for lool | Add Ex | lit Dele  | ete |

For example, you can use the following selector:

| \${kps.mapUser                |  |
|-------------------------------|--|
| ["kathy.adams@acme.com"].age} |  |

Note This syntax uses ASCII quotation marks (").

This selector generates the following SQL query:

```
select * from User where email =
"kathy.adams@acme.com"
```

#### Step 5: Define the policy and path

You can reuse the policy and path from *Get started with KPS* on page 10 with one change—use the mapUser KPS alias for this new table. For example:

#### Set the Message

Change the contents of the message body.

|                                                                                                    | Name:         | Set Me                                      | ssage      |
|----------------------------------------------------------------------------------------------------|---------------|---------------------------------------------|------------|
|                                                                                                    |               |                                             |            |
|                                                                                                    | Conten        | t-Type:                                     | text/plain |
|                                                                                                    |               |                                             |            |
|                                                                                                    | Message Body: |                                             |            |
|                                                                                                    |               |                                             |            |
|                                                                                                    |               |                                             |            |
| User<br>===<br>Email: \${kps_mapUser[http.querystring.id].email}<br>First Name: \${kps.mapUser[http.querystring.id].firstName<br>Last Name: \${kps.mapUser[http.querystring.id].lastName}<br>Age: \${kps.mapUser[http.querystring.id].age} |               |                                             |            |
|                                                                                                    |               | anl Iser[http://www.string.id].email}       |            |
|                                                                                                    |               | (ps.mapUser[http.guerystring.id].firstName} |            |
|                                                                                                    |               | ps.mapUser[http.querystring.id].lastName}   |            |
|                                                                                                    |               | pUser[http.querystring.id].age}             |            |
|                                                                                                    | =====         |                                             |            |
|                                                                                                    |               |                                             |            |

#### Step 6: Deploy and run

Click **Deploy** in the Policy Studio toolbar.

To run the policy in your browser, go to:

http://localhost:8080/kpsGetViaSelector?id=kathy.adams@acme.com

This URL specifies the user ID (email) as kathy.adams@acme.com.

For example, the result is as follows:

← → C 🗋 localhost:8080/kpsGetViaSelector?id=kathy.adams@acme.com

```
User
===
Email: kathy.adams@acme.com
First Name: Kathy
Last Name: Adams
Age: 35
```

## How to map a database table using a composite key

This section modifies the example in *Map a database table using a single key* on page 51. This section shows how a table with a composite secondary key can be accessed from a selector. In this version, the secondary key is {firstName, lastName}.

#### Step 1: Modify the KPS table

You must update the database-specific JDBC SQL query in the KPS table to retrieve the required data.

To modify the KPS table, perform the following steps:

1. On the **Properties** tab in the **Query** field, enter the following:

```
select * from User where firstName =
? and lastName = ?
```

For example:

#### SQL Table: Map Example

| Properties  | Structure                                         |         |  |
|-------------|---------------------------------------------------|---------|--|
| Name        | Map Example                                       | Aliases |  |
| Description | Example of mapping SQL Query to a KPS Table       | mapUser |  |
| Query selec | ct * from User where firstName = ? and lastName = | ?       |  |

2. On the **Structure** tab, change the selector properties to firstName, lastName:

| ame       | Туре              | Primary Key | Autogenerated | Encrypted | Indexed (maximum 5) |
|-----------|-------------------|-------------|---------------|-----------|---------------------|
| age       | java.lang.Integer |             |               |           |                     |
| email     | java.lang.String  |             |               |           |                     |
| firstName | java.lang.String  |             |               |           |                     |
| lastName  | java.lang.String  |             |               |           |                     |
| password  | java.lang.String  |             |               |           |                     |

#### Step 2: Modify the policy

You must update the **Set Message** filter in your policy to use <code>firstName</code> and <code>lastName</code> parameters. For example:

| Set the Message                                                                                                    |                     |   |
|----------------------------------------------------------------------------------------------------|---------------------|---|
| Change the contents of the message body.                                                                                                    |                     |   |
|                                                                                                    |                     |   |
| Name: Set Message                                                                                                    |                     |   |
|                                                                                                    |                     | _ |
| Content-Type: text/plain                                                                                                    |                     |   |
| Message Body:                                                                                                    | Populate            | • |
| User<br>===<br>Email: \${kps.mapUser[http.querystring.firstName][http.querystring.lastName].email}<br>First Name: \${kps.mapUser[http.querystring.firstName][http.querystring.lastName].fir<br>Last Name: \${kps.mapUser[http.querystring.firstName][http.querystring.lastName].la<br>Age: \${kps.mapUser[http.querystring.firstName][http.querystring.lastName].age}<br>==================================== | rstName}<br>stName} | + |
| <                                                                                                    | +                   |   |

Enter the following in the **Message Body** field, using a single line for each entry (Email, First Name, Last Name, and Age):

| User                                                         |  |  |
|--------------------------------------------------------------|--|--|
| ===                                                          |  |  |
| <pre>Email: \${kps.mapUser[http.querystring.firstName]</pre> |  |  |
| [http.querystring.lastName].email}                           |  |  |

#### Step 3: Deploy and run

Click **Deploy** in the Policy Studio toolbar.

To run the policy in a browser, go to the following URL:

http://localhost:8080/kpsGetViaSelector?firstName=Kathy&lastName=Adams

For example, the result is as follows:

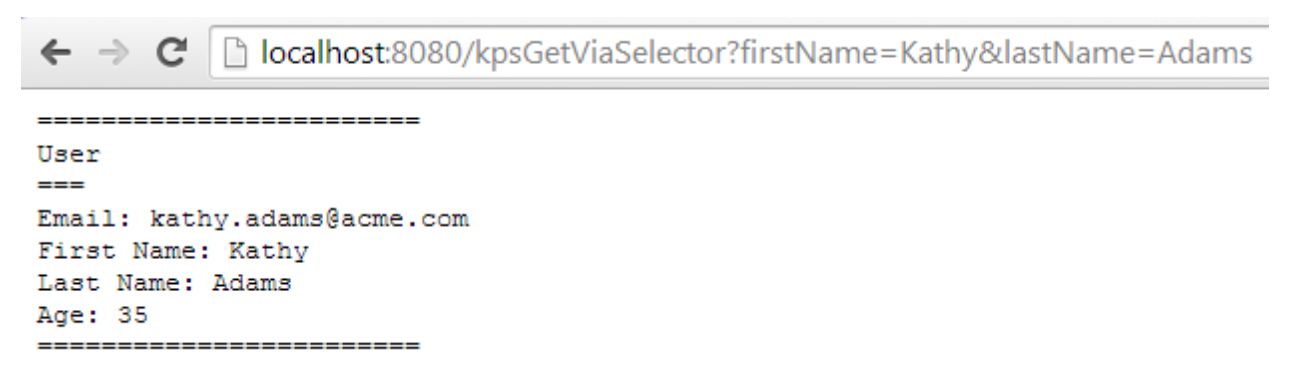

# Configure file-based KPS storage

You can store KPS data in a directory on the file system. Each table is stored in a single JSON file. File-based storage is specified at the KPS collection or KPS table level.

**Note** File-based KPS storage is most suited to single API Gateway deployments. In a multi-API Gateway scenario, file replication or a shared disk is required to ensure that all API Gateways use the same data.

File-based KPS tables are read and cached by API Gateways when they start up. If data is modified, all API Gateways must be restarted to pick up the changes.

### **Configure a file-based KPS collection**

You can configure a file-based KPS data source when creating a KPS collection, or add one later on the **Data Source** tab. For example, the following settings are available when editing file-based collection:

| Name           | file storage              |
|----------------|---------------------------|
| Description    | sample file storage       |
| Directory Path | {VDISTDIR}/mydata/samples |

These settings are described as follows:

| Name              | Description                                                                                                    |
|-------------------|----------------------------------------------------------------------------------------------------|
| Name              | Collection-unique data source name.                                                                                                    |
| Description       | Optional description.                                                                                                    |
| Directory<br>Path | The directory name where table data for the collection is stored. If the directory does not exist, it is automatically created. If this directory is not specified, the directory path defaults to $\ell$ . The path can include VDISTDIR or VINSTDIR variables. These are resolved to the API Gateway instance and installation directories. For example, $\ell$ VDISTDIR/mydata/samples. Remember to use the correct path separator (/ on UNIX and \ on Windows). |

### **Appendix A: KPS FAQ**

This appendix answers the frequently asked questions on KPS and API Gateway, KPS storage, and Apache Cassandra.

### **KPS and API Gateway**

This section includes frequently asked questions on KPS and API Gateway:

#### What is KPS used for in API Gateway?

In addition to use in your API Gateway policies, KPS is used as an option for OAuth token storage, and Client Application Registry. If you do not wish to use these features, or do not wish to use the embedded Apache Cassandra service as a storage mechanism for these features, see *Configure Apache Cassandra KPS storage* on page 34 for details on how to disable Cassandra storage.

#### What is KPS not suitable for?

KPS is not suitable for complicated data models, ad hoc queries, or where full ACID transaction support is required. KPS does not enforce referential integrity.

#### What are the transaction semantics of KPS?

Individual KPS operations are atomic (A), isolated (I), and durable (D). Consistency (C) depends on the data storage mechanism chosen and the number of API Gateways in a group.

With file storage, data is consistent in a single API Gateway. With supported database storage, data is consistent. Cassandra storage allows consistency levels to be set per KPS table. KPS does not provide transactions across multiple operations. You cannot issue a set of KPS operations and roll them back.

#### What is the KPS collection alias prefix for?

This provides an optional namespace for a KPS collection to help ensure that tables in the collection have a unique alias. In most cases, you can leave this prefix empty.

## Why are some collections hidden? How can you show them?

Some out-of-the-box KPS collections are hidden in Policy Studio to prevent accidental modification. To show hidden KPS collections, perform the following steps:

1. Edit the following file:

```
INSTALL_DIR/policy_studio/policystudio.ini
```

2. Set the show.internal.kps.collection system property to true.For example:

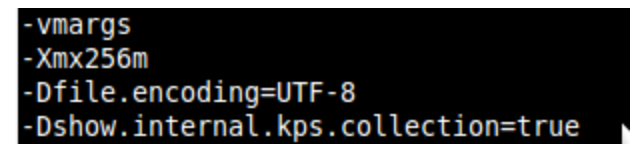

- 3. Restart Policy Studio.
- **Note** You will need to edit these hidden collections if you wish to change Cassandra consistency levels (for example, when switching to an HA setup).

## How do I change API Gateway group passphrase?

To change the group passphrase, perform the following steps:

- 1. Change the group passphrase in Policy Studio. For details, see the API Gateway *Administrator Guide*.
- 2. In kpsadmin, select the Collection Administration, Re-encrypt All option to reencrypt the data in each collection.
- 3. You will be asked to enter the old API Gateway passphrase. This passphrase is used to decrypt the data. The data is then re-encrypted with the current API Gateway passphrase.

For more details, see Manage a KPS using kpsadmin on page 28.

#### **KPS storage options**

This section includes frequently asked questions on KPS storage mechanisms:

## Is Apache Cassandra storage required? Can you use file or database?

Apache Cassandra is the default out-of-the-box storage, but is not a requirement. You can switch to file or database storage. For more details, see *How do you switch storage for a KPS collection?* on page 62.

## How do you switch storage for a KPS collection?

The general steps to switch storage for a KPS collection are as follows:

- 1. Back up the data for a collection using kpsadmin.
- 2. Add and configure a new data source (file, database, or Cassandra) using Policy Studio.
- 3. Deploy the configuration in Policy Studio.
- 4. Restore the data using kpsadmin.

For more details, see the example in Manage a KPS using kpsadmin on page 28.

#### Why use database storage?

You may already have a relational database system and expertise that you wish to use. For more details, see *Configure database KPS storage* on page 47.

#### Why use file storage?

File storage is very easy to use. Data is written to very simple JSON encoded files. File storage is suitable for single API Gateway use in development and production. If you have more than one API Gateway sharing the files, you must restart these API Gateways after a KPS update. It is only suitable here for rarely changing, read-mostly data. For more details, see *Configure file-based KPS storage* on page 59.

## When can you use kpsadmin? When should you use storage-specific tools?

You can use kpsadmin anytime. However, it is especially useful for development use. In production, you should use storage-specific tools and procedures (for example, for data backup). For more details on kpsadmin, see *Manage a KPS using kpsadmin* on page 28.

### **Apache Cassandra**

This section includes frequently asked questions on the Apache Cassandra database:

## Why use Cassandra as a KPS storage option?

Cassandra is a key-value store. Cassandra has a non-restrictive Apache 2.0 license. It provides HA, is embeddable in a Java application (API Gateway), and has an active community.

## What version of Cassandra does the API Gateway use?

The API Gateway ships with a version of Cassandra 1.2.18. Non-required JARs and scripts have been removed. The cassandra-cli and nodetool utilities are included.

## What does all host polls marked down mean?

This means that the embedded client cannot connect to the embedded Cassandra server. For details on how to resolve this issue, see *Troubleshoot KPS error messages* on page 65.

## Can you use an external Cassandra instance?

You can modify the client.yaml file in API Gateway Cassandra configuration to point to an external Cassandra instance. This will reduce resource usage requirements in the API Gateway process.

## How do you set Cassandra consistency levels?

For details, see Configure Apache Cassandra KPS storage on page 34.

### How do you disable Cassandra?

For details, see Configure Apache Cassandra KPS storage on page 34.

### Appendix B: Troubleshoot KPS error messages

This appendix describes various KPS error messages, and explains how to resolve them.

### **All platforms**

This section explains how to troubleshoot KPS errors on all platforms:

### All host polls marked down

This error means that the embedded client cannot connect to the embedded Cassandra server.

To resolve this issue, perform the following steps:

- Check that all ports and addresses are correct in cassandra.yaml to verify that the endpoints are what you expect.
- Run kpsdamin, and select Cassandra Administration, Show Configuration to read this configuration. And verify the result is what you expect. For more details, see *Manage a KPS using kpsadmin* on page 28.
- Enable Cassandra debug logging.

For more details on Cassandra configuration and logging, see *Configure Apache Cassandra KPS storage* on page 34.

#### Nodetool reports failed to connect

When running the nodetool command against a remote host in the Cassandra cluster, the following error is output:

Failed to connect to 'REMOTE\_IP:7199: Connection refused'

To resolve this issue, perform the following steps:

1. On each node, edit the jvm.xml file in the following directory:

INSTALL\_DIR/apigateway/groups/GROUP\_ID/INSTANCE\_ID/conf/kps/cassandra

2. Add the following JVM argument:

```
java.rmi.server.hostname=BIND_ADDRESS
```

For more details on Cassandra configuration, see *Configure Apache Cassandra KPS storage* on page 34.

#### May not be enough replicas present to handle consistency level

For example, this error is received in a two-node Cassandra system with an eventual consistency of read = write = ONE.

To resolve this issue, you must ensure that the replication is correctly. For example, you can use the following nodetool command:

**Note** In this case, the number of replicas is 1 and Owns is not 100% per node. You should set the replication factor, synchronize the changes, and verify as described in *Configure Apache Cassandra KPS storage* on page 34

#### Windows only

This section explains how to troubleshoot KPS errors on Windows only:

#### Node running in client mode

On Windows, the software detects that a service is already running on the local machine, even though there is only one API Gateway running.

To resolve this issue, perform the following steps:

- 1. Edit cassandra.yaml and client.yaml.
- 2. Change localhost to IP name or address.
- 3. Restart API Gateway.

For more details on Cassandra configuration, see *Configure Apache Cassandra KPS storage* on page 34.

## UTF-8 characters not displaying correctly in kpsadmin

This is a known limitation of the Windows command console. To view UTF-8 data correctly, run kpsadmin in a Cygwin console instead. For more details on kpsadmin, see *Manage a KPS using kpsadmin* on page 28.

### **FSUTIL utility bug**

On Windows, the following error may occur:

The FSUTIL utility requires a local NTFS volume. at org.apache.cassandra.utils.FBUtilities.exec(FBUtilities.java:573)

This is an Windows XP issue, which also applies to NTFS (not just FATxx). For more details, see:

http://support.microsoft.com/kb/322275

#### Path length issue >255 characters

On Windows, you may see an error such as the following:

```
java.io.IOException: Exception while executing the command: cmd /c
mklink...
command error Code: 1, command output: The system cannot find the path
specified.
```

To resolve this issue, perform the following steps:

- 1. Use a short path for Cassandra data.
- 2. Update the cassandra.yaml data directories:

```
data_file_directories: [dir-x]
commitlog_directory: dir-x
saved_caches_directory: dir-x
```

3. Restart the API Gateway.

For more details on Cassandra configuration, see *Configure Apache Cassandra KPS storage* on page 34.

## Could not drop kps keyspace using cassandra-cli

On Windows, you may see this error which is caused by Apache thrift.

To resolve this issue, you should drop individual column families and the kps\_schema record. For example, for a samples\_user table, paste the following into cassandra-cli:

```
use kps;
assume kps_schema validator as utf8;
assume kps_schema comparator as utf8;
assume kps_schema keys as utf8;
assume samples_user validator as utf8;
assume samples_user comparator as utf8;
assume samples_user keys as utf8;
drop column family samples_user;
del kps_schema['samples_user'];
```

**Note** The assume commands must be executed once.

### Appendix C: Apache Cassandra operations for API Gateway

This appendix describes important Apache Cassandra operations for node repair, and backup and recovery.

### nodetool repair

The nodetool repair command repairs inconsistencies across all Cassandra replicas for a given range of data. For more details, see:

http://www.datastax.com/documentation/cassandra/1.2/cassandra/operations/ops\_repair\_ nodes\_c.html

You should execute this command weekly, at off-peak times, and stagger execution on different nodes.

The following is a simple crontab command that executes repair every 10 minutes:

```
vagrant@node-3:~$ crontab
*/10 * * * * /home/vagrant/from/apigateway/posix/bin/nodetool -h node-3
repair kps >> /home/vagrant/nodetool.log
```

**Note** This is a simple example from a development test. In production, do not execute repair every 10 minutes.

### **Backup and recovery**

This section explains how to back up and restore all KPS data.

#### Back up and restore Cassandra node data

To back up and restore Cassandra data (online and HA), use the following instructions:

http://www.datastax.com/documentation/cassandra/1.2/cassandra/operations/ops\_backup\_ restore\_c.html

**Note** When restoring from a snapshot, you should follow the node restart method.

#### **Back up API Gateway KPS configuration**

KPS configuration is stored in API Gatewaythe group configuration in the following directory:

INSTALL\_DIR/apigateway/group-n/conf

You should regularly back up this directory.

#### Back up API Gateway Cassandra configuration and data

API Gateway group configuration and data is stored in the following directory:

INSTALL DIR/apigateway/group-n/instance-m/conf/kps/cassandra

This contains the Cassandra configuration (cassandra.yaml, client.yaml, and jvm.xml files). It also includes the Cassandra runtime data in the data, saved\_caches, and commitlog subdirectories.

You should regularly back up this directory.

**Note** For more details on API Gateway backup and disaster recovery, see the API Gateway Administrator Guide.

#### **Replace dead node**

The procedure for a standard Cassandra installation is as follows:

http://www.datastax.com/documentation/cassandra/1.2/cassandra/operations/ops\_replace\_ node\_t.html

The procedure for API Gateway is as follows:

- 1. Confirm that the node is dead using nodetool status (see the Cassandra procedure above).
- 2. Note the address of the dead node (this is used in the last step).
- 3. Install a new API Gateway, or restore a backup of an existing API Gateway. Do not start the API Gateway.
- 4. The API Gateway Cassandra directory is:

INSTALL\_DIR/apigateway/group-n/instance-m/conf/kps/cassandra

Copy cassandra.yaml, client.yaml and jvm.xml from a backup or recreate in the API Gateway Cassandra directory.

5. Backup and remove the data, saved\_caches, and commitlog directories if they exist. cassandra-topology.properties is required for multi-datacentre configuration. Oracle currently do not test or support this kind of configuration. For more details on the cassandra.yaml file, see the standard Cassandra procedure above.

Note auto bootstrap should not be listed or should be set to false

6. Start the API Gateway with the -Dcassandra.replace\_address option. Ensure JMX is enabled. For example:

```
./startinstance
-g TeamA
-n api2
-Dcassandra.replace_address=192.168.99.12
-DenableJMX
```

7. Remember to remove the -Dcassandra.replace\_address option for subsequent starts.

### **Further information**

This topic shows where to find more details on KPS-related information:

| Feature                                           | Documentation                                                                                                    |
|---------------------------------------------------|----------------------------------------------------------------------------------------------------|
| KPS REST<br>API                                   | The KPS REST API is documented in the following directory:<br>INSTALL_<br>DIR/apigateway/docs/restapi/APIGatewayAPI/api/rest/kps.htm<br>l                                                       |
| Apache<br>Cassandra                               | <ul> <li>For details on Cassandra version 1.2.x, see the following:</li> <li><u>http://cassandra.apache.org/</u></li> <li><u>http://www.datastax.com/documentation/cassandra/1.2</u></li> </ul> |
| Apache<br>Cassandra<br>parameter<br>configuration | For details on Cassandra parameter configuration, see the following: <a href="http://www.ecyrd.com/cassandracalculator/">http://www.ecyrd.com/cassandracalculator/</a>                          |
| API Gateway<br>database<br>connections            | For details on how to configure database connections, see the <i>API Gateway Policy Developer Guide</i> .                                                                                       |
| API Gateway<br>caches                             | For details on how to configure local caches, see the <i>API Gateway Policy Developer Guide</i> .                                                                                               |
# Glossary

# Apache Cassandra

An open source distributed database, designed to provide high availability by distributing data across multiple servers.

## KPS

Key Property Store. Data management component in the API Gateway.

## **KPS** alias

An alternative name for a KPS table that is unique in an API Gateway group.

# **KPS** collection

A collection of related KPS tables.

## **KPS table**

A user defined table that is managed by the KPS in the API Gateway.

## Selector

A special syntax that enables API Gateway configuration settings to be evaluated and expanded at runtime based on metadata values (for example, from a KPS, message attribute, or environment variable).